# CX2000 Intelligent Conductivity Transmitter

# Operation Manual

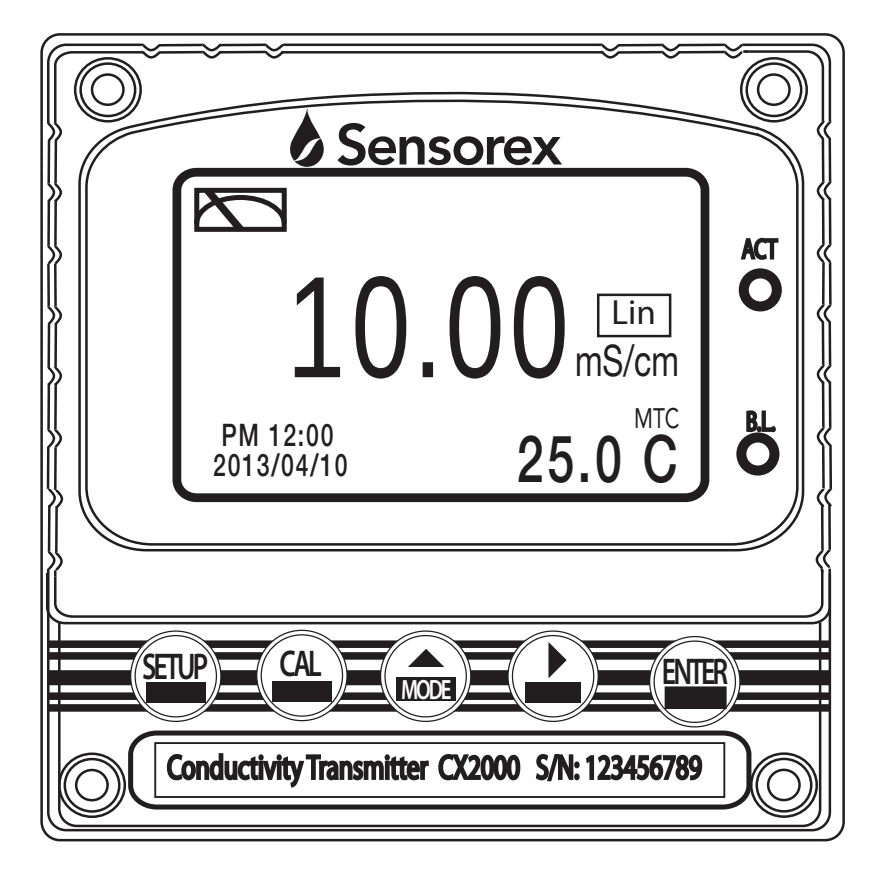

Sensorex® 11751 Markon Dr. Garden Grove, CA 92841 USA Tel: 714-895-4344 Fax: 714-895-4344 Fax: 714-894-4839 E-mail: info@sensorex.com www.sensorex.com 100001/2008 Cartificate No. 00036132/83

# **Precautions for installation**

Wrong wiring will lead to breakdown or electrical shock of the instrument, please read this operation manual clearly before installation.

- •Make sure to remove AC power from the controller before wiring input, output connections, and remove it before opening the controller housing.
- The installation site of the controller should be a well ventiled area and out of direct sunlight.
- The material of signal cable should be special coaxial cable. We strongly recommend using our coaxial cable.
- Avoid electrical surges when using power, especially when using three-phase power. Use ground wire correctly.
- The internal relay contact of the instruments is for alarm or control function. To ensure safety, please connect to external relay which can withstand enough amperage to allow safe operation of the instruments. (Please refer to chapter 3.6 "Illustration of electrical connection")

# CONTENTS

# **Precautions for installation**

| Brief | Instruction                                               | 1  |
|-------|-----------------------------------------------------------|----|
| 1.    | Specifications                                            | 4  |
| 2.    | Assembly and installation                                 |    |
| 2.1   | Transmitter installation                                  | 5  |
| 2.2   | 2 Illustration of panel mounting                          | 5  |
| 2.3   | Illustration of Wall mounting and pipe mounting           |    |
| 3.    | Overview of conductivity / resistivity transmitter CX2000 |    |
| 3.1   | Illustration of rear panel                                | 7  |
| 3.2   | 2 Illustration of terminal function                       | 7  |
| 3.3   | B Description of terminal function                        |    |
| 3.4   | Wiring of cable                                           |    |
| 3.5   | Circuit of cable                                          |    |
| 3.6   | Illustration of electrical connection                     | 10 |
| 4.    | Configuration                                             |    |
| 4.1   | Illustration of front panel                               | 11 |
| 4.2   | 2 Keypad                                                  | 11 |
| 4.3   | LED indicators                                            | 11 |
| 4.4   | Display                                                   |    |
| 5.    | Operation                                                 |    |
| 5.1   | Measurement mode                                          | 13 |
| 5.2   | 2 Set-up menu                                             | 13 |
| 5.3   | Calibration menu                                          | 13 |
| 5.4   | Shortcuts                                                 |    |
| 5.5   | Reset                                                     | 13 |
|       | 5.5.1 Set-up reset                                        |    |
|       | 5.5.2 Calibration reset                                   |    |
| 6.    | Settings                                                  |    |
|       | Block diagram of settings                                 | 14 |
| 6.1   | Entry of set-up menu                                      | 16 |
| 6.2   | 2 Security code of settings(Code)                         | 17 |
| 6.3   | Language                                                  | 18 |
| 6.4   | Measurement parameters(Mode)                              |    |
| 6.5   | Product Adjustment                                        | 20 |
| 6.6   | Temperature                                               | 21 |
| 6.7   | Compensation                                              | 22 |

| 6.8 Relay 1                                          | 23 |
|------------------------------------------------------|----|
| 6.9 Relay 2                                          | 24 |
| 6.10 Wash time(Clean)                                | 25 |
| 6.11 Analog output 1 (Cond/Res)                      | 26 |
| 6.12 Analog output 2 (Temperature)                   | 27 |
| 6.13 Date/Time (Clock)                               | 28 |
| 6.14 Sample average of measurements (Digital filter) | 29 |
| 6.15 Backlight settings                              | 30 |
| 6.16 Contrast settings                               | 31 |
| 6.17 Power frequency (Freq.)                         | 32 |
| 6.18 Automatically back to measurement mode(Return)  | 33 |
| 7. Calibration                                       |    |
| Block diagram of Calibration                         | 34 |
| 7.1 Entry of calibration menu                        | 35 |
| 7.2 Automatically back to measurement mode(Return)   | 36 |
| 7.3 Security password of calibration                 | 37 |
| 7.4 Cell constant calibration (CELL Const.)          | 38 |
| 7.4.1 Resistivity (Res)                              | 38 |
| 7.4.2 Conductivity (Cond)                            | 39 |
| 7.5 Standard solution calibration (Std. Sol.)        | 40 |
| 8. Error messages (Error code)                       | 41 |
| 9. Installation of cells                             |    |
| 9.1 Correct installation                             |    |
| 9.2 Incorrect installation                           | 43 |

# **Brief Instruction**

Description of set-up settings (see chapter 6 for details)

Press and simultaneously to see the overview of the set-up settings. Then press if you would like to modify set-up settings.

# **Keypad Index**

| Keypad | Function     | Description                                                   |
|--------|--------------|---------------------------------------------------------------|
| SETUP  | धाःBack      | Back to upper level                                           |
|        | <b>▲: ▲</b>  | Choose change to left page                                    |
| MODE   | ▲: +         | Increase digit                                                |
| Δ      |              | Choose change to right page                                   |
|        | <b>▶</b> : - | Decrease digit                                                |
| ENTER  | EMT : Enter  | Confirm settings after modifications and then go to next step |

# Selection of set-up items

| Keypad      | Function                    | Description                                                   |  |
|-------------|-----------------------------|---------------------------------------------------------------|--|
| Mode        | ð                           | Measurement mode, to choose Resistivity (Res) or Conductivity |  |
|             |                             | (Cond) measurement                                            |  |
| Temperature | £                           | Temperature measurement and compensation, including MTC,      |  |
|             | a, c                        | PTC, NTC MTCManual temperature compensation,                  |  |
|             |                             | PTC/NTC auto temperature compensation                         |  |
| Relay 1     |                             | First relay setting, to select OFF or Hi/Lo alarm             |  |
| Relay 2     | <u>2</u>                    | Second relay setting, to select OFF or Hi/Lo alarm            |  |
| Clean       | P                           | Automatic wash time setting, to choose electrode clean        |  |
|             | × V                         | equipment's ON and OFF duration                               |  |
| Analog 1    | Current output -Res or Cond |                                                               |  |
| Analog 2    | °C-mA                       | °c-mA                                                         |  |

| Clock          | <u> </u> | Clock setting (During loss of power the instrument's time<br>will return to the facory setting)       |
|----------------|----------|----------------------------------------------------------------------------------------------------|
| Black-light    | ý        | Backlight setting, to set Auto/ON/OFF backlight, brightness, and sensitivity                          |
| Contrast       |          | Contrast of screen setting                                                                            |
| Digital Filter | ANNA ANA | Takes every serial 1~60 measurements and averages them continuously and displays the average readings |
| Return         | ∩<br>∩   | Setting of returning to the measurement mode                                                          |
| Code           | 6        | Security code of set-up mode. The factory default is 1111, and a designated user can change the code. |

# Description of calibration settings (see chapter 7 for details)

Press and simultaneously to see the last calibration information. Then press if you would like to make a new calibration or modify setting of calibration. Press keypad according to index of keypad on the screen.

# Index of keypad:

| keypad       | Accordingly item    | Description                                                        |
|--------------|---------------------|--------------------------------------------------------------------|
| CAL CAL:Back |                     | Back to upper layer                                                |
|              | ▲:▲                 | Change to left page                                                |
| MODE         | ▲: +                | Increase digit                                                     |
| Δ            | <b>▶</b> : <b>▲</b> | Change to right page                                               |
|              | <u>▶</u> : —        | Decrease digit                                                     |
| ENTER        | ENT : Enter         | Confirm settings after modifications and then go through next step |

# Selection of calibration items (up to three-point calibration)

| keypad        | Accordingly item | Description                                                                                          |
|---------------|------------------|----------------------------------------------------------------------------------------------------|
| Code          | Â                | Security code of calibration mode. The factory default is 1100.                                      |
| Return        | <b>S</b>         | Time interval setting of returning to the measurement mode                                           |
| Cell Constant | CELL<br>Const.   | To adjust the instrument cell constant setting to match the value of the cell constant of the sensor |
| Solution      | Std.<br>Sol.     | Use the appropriate standard solution to calibrate the system                                        |

# Note

Sensorex reserves the right to change the figure of icons and contents. For the actual icons and contents please refer to the instruments.

# 1. Specifications

| Model                   |              | CX2000                                                                                                |  |
|-------------------------|--------------|----------------------------------------------------------------------------------------------------|--|
| Measuring modes         |              | Resistivity/Conductivity/Temp.                                                                        |  |
|                         | Resistivity  | 0.00 MΩ·cm~20.00 MΩ·cm                                                                                |  |
| Ranges                  | Conductivity | 0.00 μS/cm~200.0 mS/cm manual or auto range selectable                                                |  |
|                         | Temp.        | -30.0~130.0°C                                                                                         |  |
|                         | Resistivity  | 0.01 MΩ·cm                                                                                            |  |
| Resolutions             | Conductivity | 0.01 µS/cm                                                                                            |  |
|                         | Temp.        | 0.1°C                                                                                                 |  |
|                         | Resistivity  | ±1% ± 1Digit                                                                                          |  |
| Accuracy                | Conductivity | ±1% ± 1Digit                                                                                          |  |
|                         | Temp.        | ±0.2°C± 1Digit                                                                                        |  |
| Temp                    | perature     | NTC30KΩ or PT1000 or                                                                                  |  |
| Comp                    | ensation     | Manual temperature compensation selectable                                                            |  |
| Calibra                 | tion mode    | (1)Cell constant adjustment (2)Standard solution calibration                                          |  |
| Ambient Temp.           |              | 0~50 °C                                                                                               |  |
| Storage Temp.           |              | -10~70 °C                                                                                             |  |
| Cell Constant           |              | 0.01, 0.05, 0.1, 0.5, 10.00 cm <sup>-1</sup> fixed,<br>freely selectable 0.008~19.99 cm <sup>-1</sup> |  |
| Temperature Coefficient |              | Linear temperature compensation from (0.00%~ 40.00%)<br>and Non-Linear compensation                   |  |
| Di                      | splay        | Large LCD display with environment light sensor<br>auto/manual illumination function                  |  |
| Analog                  | g output 1   | Isolated DC 0/4~20mA corresponding to main measurement, max. load $500\Omega$                         |  |
| Analoç                  | g output 2   | Isolated DC 0/4~20mA corresponding to Temp., max. load 500 $\Omega$                                   |  |
| Sottings                | Contact      | RELAY contact · 240VAC 0.5A Max.(recommend)                                                           |  |
| Settings                | Activate     | Two sets of individual HIGH or LOW programmable control                                               |  |
| V                       | Vash         | RELAY contact: ON 0~99min. 59sec. / OFF 0~999hr 59min.                                                |  |
| Certification           |              | IP65 (NEMA 4)                                                                                         |  |
| Power Supply            |              | 100V~240VAC±10%,50/60Hz,5W max.                                                                       |  |
| Installation            |              | Wall or Pipe or Panel Mounting                                                                        |  |
| Dime                    | ensions      | 96m × 96mm × 132mm (H×W×D)                                                                            |  |
| Cut off [               | Dimensions   | 93 mm × 93 mm (H×W)                                                                                   |  |
| Weight                  |              | 0.5Kg                                                                                                 |  |

Note: The specifications are subject to change without notice.

# 2. Assembly and installation

**2.1 Transmitter installation:** This Transmitter can be installed through panel mounting, wall mounting and pipe mounting.

**Installation of panel mounting:** First, prepare a square hole of 93 x 93mm on the panel box, and then insert the controller directly into the panel box. Insert the accessorial mounting bracket from the rear, until it is locked into pickup groove.

# 2.2 Illustration of panel mounting:

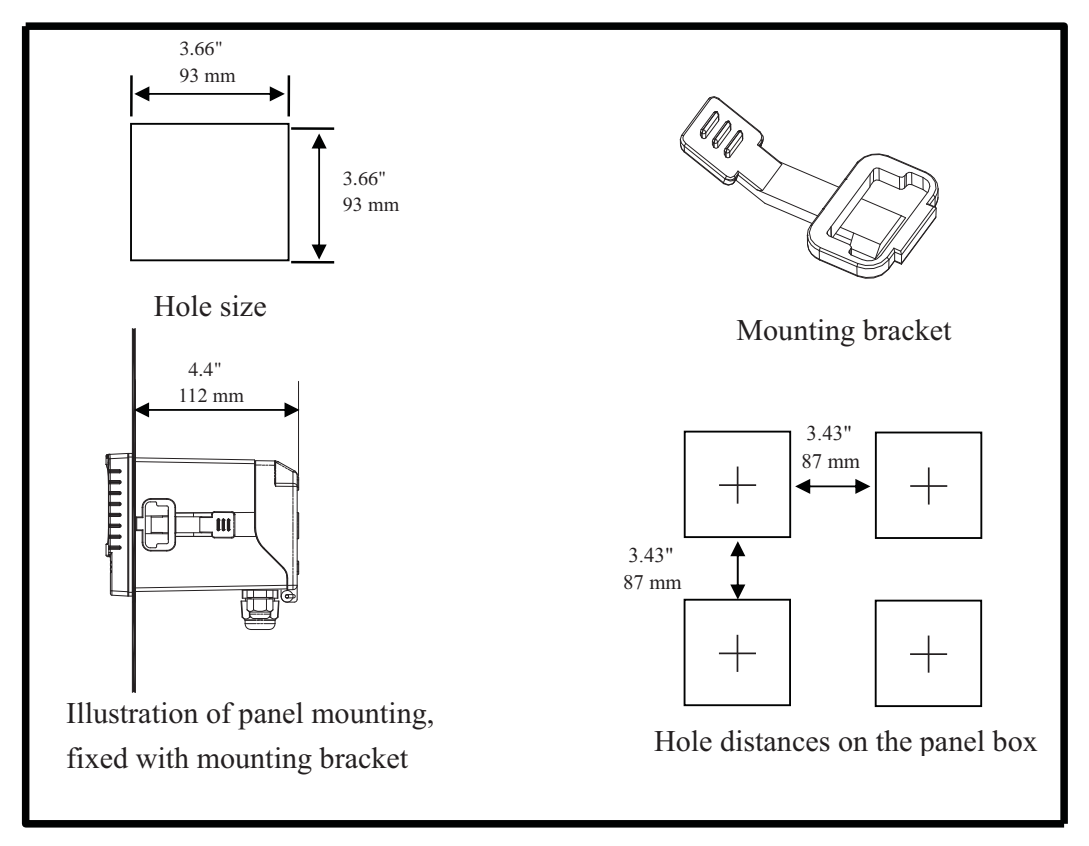

# 2.3 Illustration of Wall mounting and pipe mounting

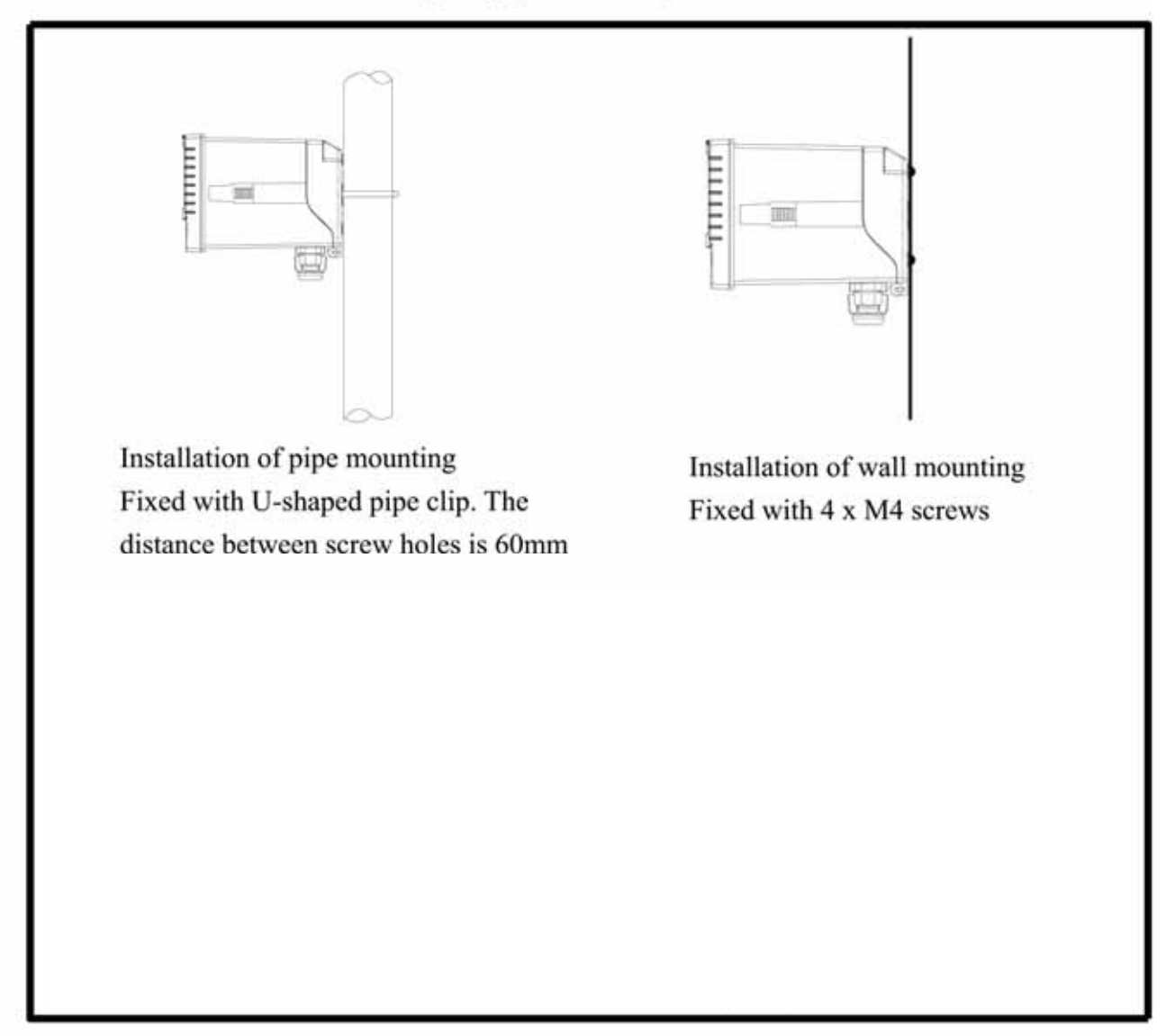

# 3. Overview of Conductivity transmitter

# 3.1 Illustration of rear panel:

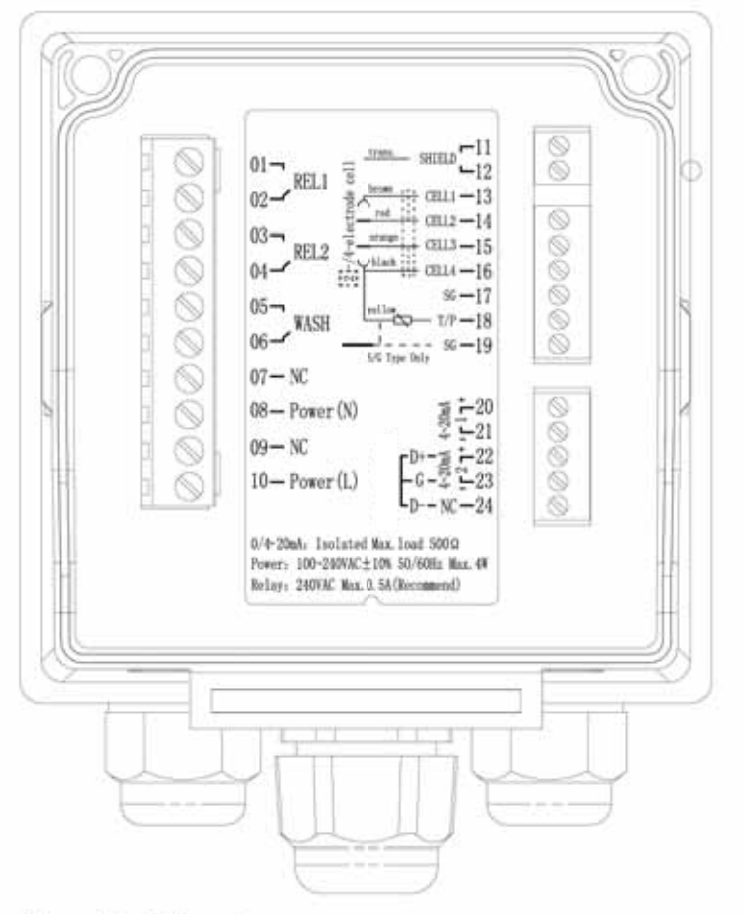

3.2 Illustration of terminal function:

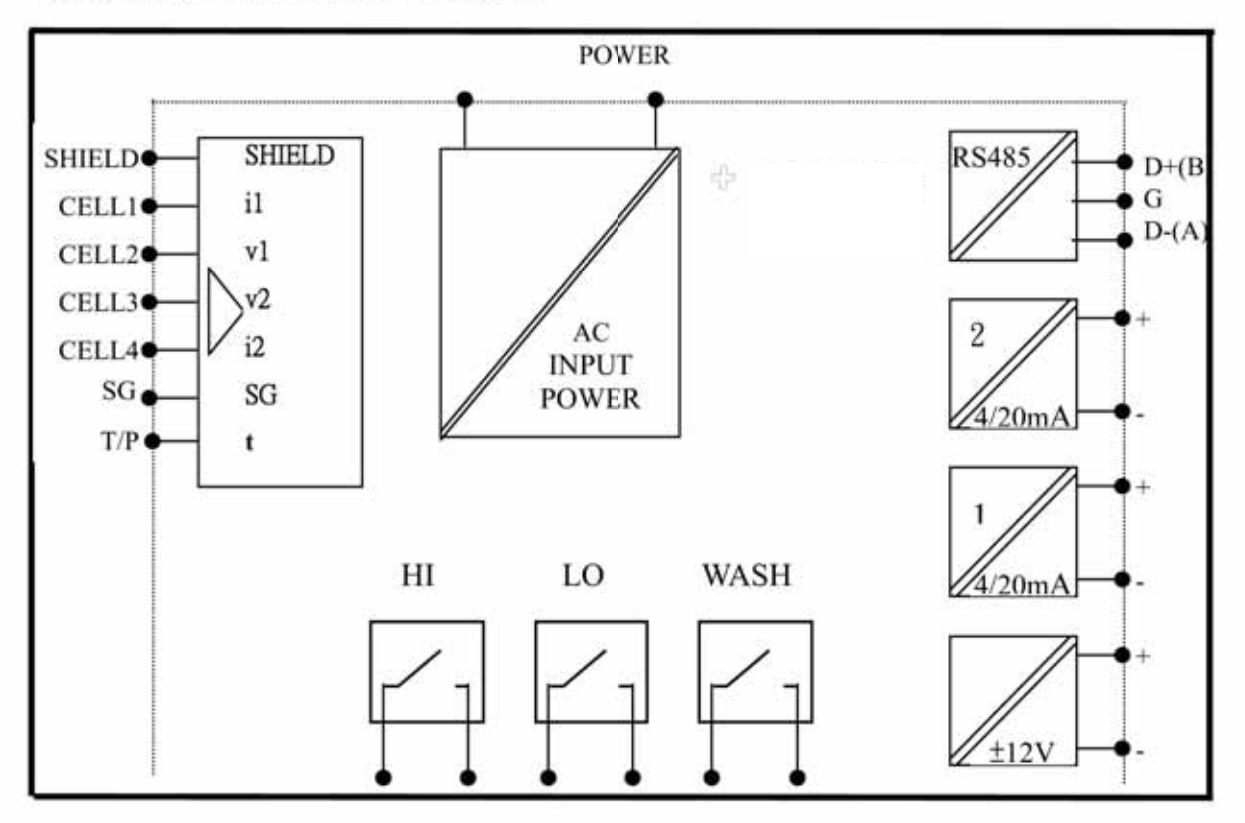

# 3.3 Description of terminal function:

| 01         | <b></b>  | REL1 : External relay terminal first control                                                                    |                                                                            |  |  |  |
|------------|----------|----------------------------------------------------------------------------------------------------|----------------------------------------------------------------------------|--|--|--|
| 02         |          | 1997 FEB 1997 1 1 1997 FEB 1997 FEB 1997 FEB 1997 FEB 1997 FEB 1997 FEB 1997 FEB 1997 FEB 1997 FEB 1997 FEB 199 | 02- RELI -13                                                               |  |  |  |
| 03<br>04   | ]        | REL2 : External relay terminal second control                                                                   | 037<br>04 REL2                                                             |  |  |  |
| 0506       | ]        | WASH : External wash relay terminal                                                                             | 05<br>WASH                                                                 |  |  |  |
| 07         | <u></u>  | NC: None contact                                                                                                | 07-NC                                                                      |  |  |  |
| 0.8        |          | 100~240 AC : Power supply terminal                                                                              | 08-Power(N) 1 -20                                                          |  |  |  |
| 0.0        | 16. S.   | NC: None contect                                                                                                | 09-NC                                                                      |  |  |  |
| 10         |          | 100 240 A C : Demonstrate terminal                                                                              | $10 - Power(L) = \frac{6-2}{D-3C-24}$                                      |  |  |  |
| 10         |          | 100~240AC · Power supply terminal                                                                               | 0/4-20mA, leplated Way load 5000                                           |  |  |  |
| $11 \\ 12$ | ]        | SHIELD : The transparent cell connection line                                                                   | Power: 100-240VAC±10% 50/60Hz Max.4W<br>Relay: 240VAC Max.0.5A (Recommend) |  |  |  |
| $1 \ 3$    |          | CELL1 : The cell connection line: Current electro                                                               | de 1                                                                       |  |  |  |
| 14         |          | CELL2 : The cell connection line: Voltage electro                                                               | de 1                                                                       |  |  |  |
| 15         |          | CELL3 : The cell connection line: Voltage electro                                                               | de 2                                                                       |  |  |  |
| 16         |          | - CELL4 : The cell connection line: Current electrode 2 / Connect 1 side of ATC                                 |                                                                            |  |  |  |
| 17         |          | - SG : NC                                                                                                    |                                                                            |  |  |  |
| 18         | <u>a</u> | <b>TP</b> : Connect 2nd side of ATC                                                                             |                                                                            |  |  |  |
| 19         |          | – SG : NC                                                                                                    |                                                                            |  |  |  |
| 20         |          | 4~20mA + terminal : Master measure current output                                                               | t terminal +, for external                                                 |  |  |  |
|            |          | recorder or PLC control                                                                                         |                                                                            |  |  |  |
| 21         |          | 4~20mA – terminal : Master measure current output                                                               | it terminal -, for external                                                |  |  |  |
|            |          | recorder or PLC control                                                                                         |                                                                            |  |  |  |
| 22         |          | 4~20mA + terminal / D+(B) : Temperature current                                                                 | output terminal +, for                                                     |  |  |  |
|            |          | external recorder or I                                                                                          | PLC control                                                                |  |  |  |
| 23         |          | - 4~20mA-terminal / G: Temperature current output terminal -, for external                                      |                                                                            |  |  |  |
|            |          | recorder or PLC control                                                                                         |                                                                            |  |  |  |
| 24         |          | NC/D-(A):NC                                                                                                    |                                                                            |  |  |  |

# 3.4 Wiring of cable

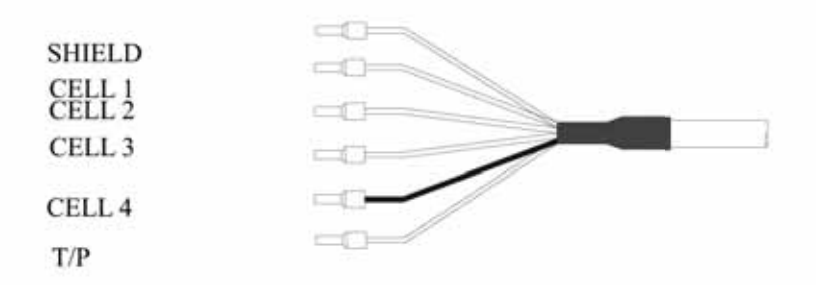

# 3.5 Circuit of cable

|                  | Co                                   | onductivity Cell                |                                           | Others                                      |
|------------------|--------------------------------------|---------------------------------|-------------------------------------------|---------------------------------------------|
| Terminal<br>sign | 2 Electrode Cell<br>4-Electrode Cell | Fixed Cable<br>Resistivity Cell | Fixed Cable<br>Conductivity<br>Cell       | Please read the<br>instruction of the cells |
| SHIELD           |                                      | 1                               |                                           | SHIELD                                      |
| CELL 1           |                                      |                                 | in al 2011 and 10 million for the first b | Current electrode 1                         |
| CELL 2           |                                      |                                 |                                           | Voltage electrode 1                         |
| CELL 3           |                                      | autorite etc. Store Stores      |                                           | Voltage electrode 2                         |
| CELL 4           |                                      |                                 |                                           | Current electrode2/ ATC                     |
| T/P              |                                      |                                 |                                           | T/P 2nd side of<br>ATC                      |

# **3.6 Illustration of electrical connection:**

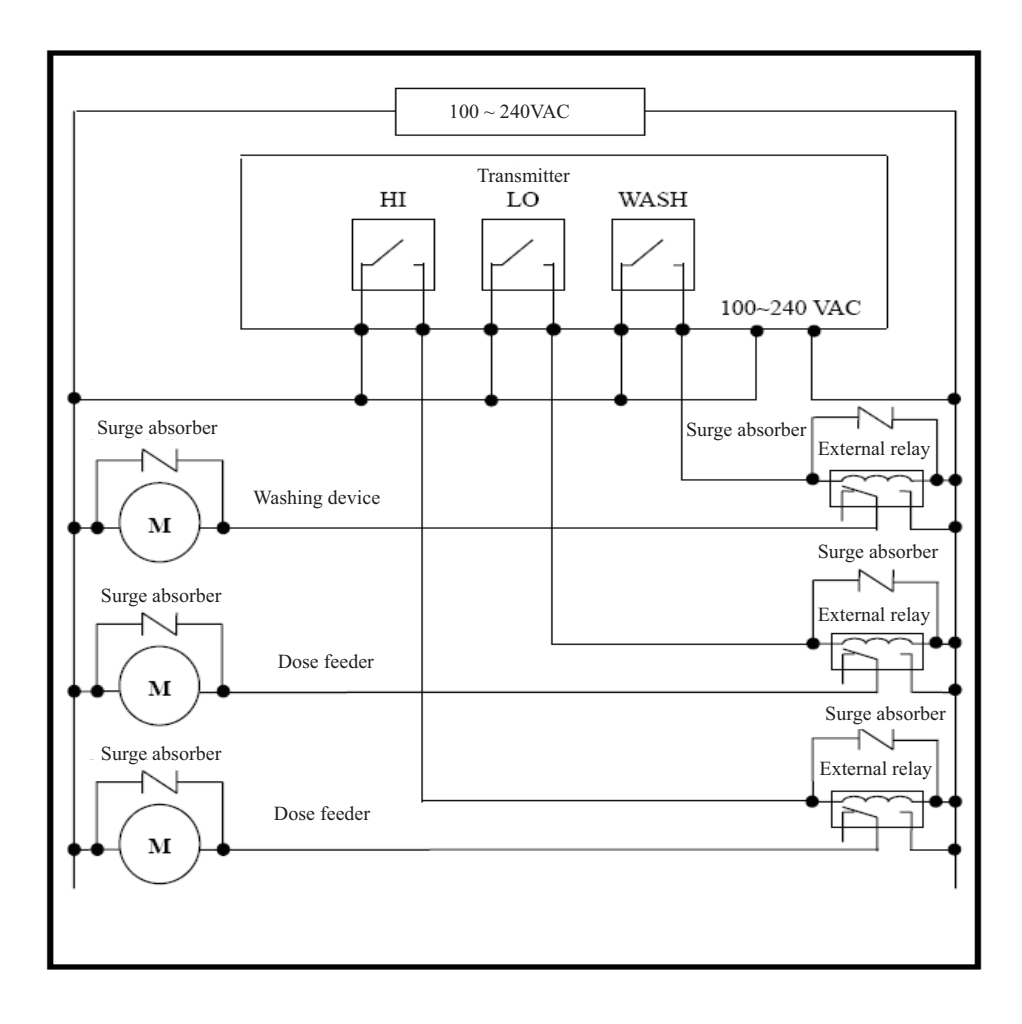

# 4. Configuration:

4.1 Illustration of front panel:

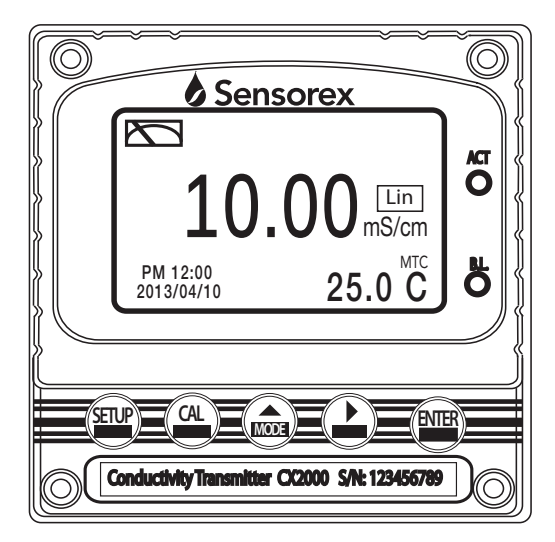

# 4.2 Keypad:

In order to prevent inappropriate operation by others, before the parameter setting and calibration, the operation applies multi-keys, and coding protection if necessary. Description of the key functions is in the following:

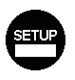

: In the parameter set-up mode, pressing this key allows you exit parameter set-up mode and back to Measurement mode.

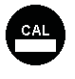

: In the Calibration mode, pressing this key allows you exit Calibration mode and back to Measurement mode.

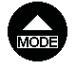

- : 1. In the parameter set-up mode and Calibration mode, pressing this key to select leftward or change to another page.
  - 2. When adjusting value, press this key to increase the value.

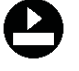

: 1. In the parameter set-up mode and Calibration mode, pressing this key to select rightward or change to another page.

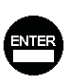

- 2. When adjusting value, press this key to decrease the value.
- : Key for confirmation; pressing this key is essential when modifying data value or selecting the parameter setting items in the window.

# 4.3 LED indicators:

ACT : Washing device operation indicator and controlling operation indicator (Relay 1 · Relay 2)

**B.L.**: Light sensor; in the automatic display backlit mode, the lamp will light or go out as the change of environmental brightness.

#### 4.4 Display:

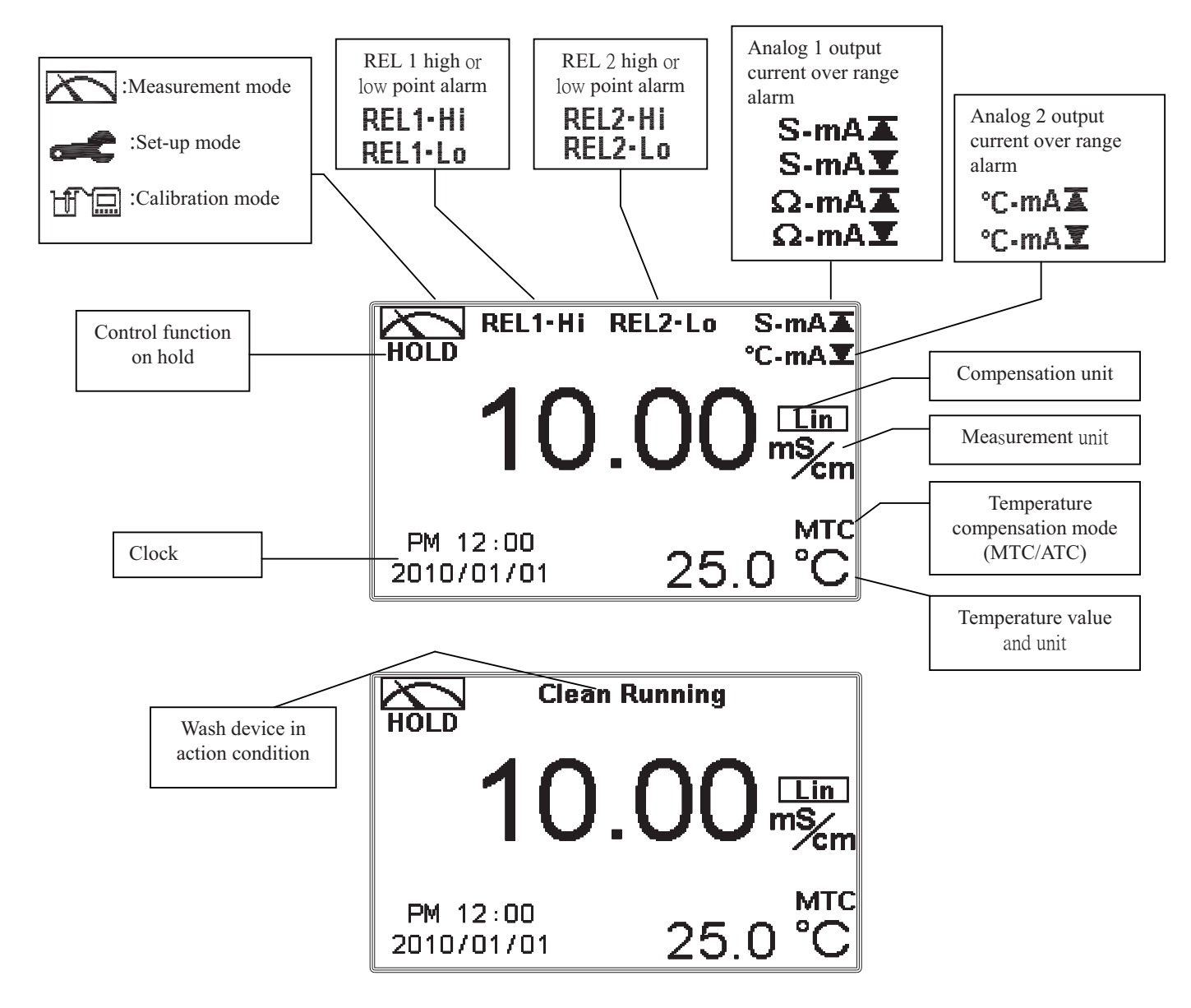

- Note: 1. When the wash device is turned on, the display shows and flashes the description, "Clean Running". At the same time, the ACT indicator LED lights up, and the transmitter automatically turns off Relay 1 and Relay 2 function. After finishing cleaning, elay 1 and Relay 2 will automatically return to normal status.
  - 2. When Relay 1 which is set in high setting point is in action, the display shows and flashes the description, "REL 1\_Hi", and ACT indicator LED lights up. When Relay 1 which is set in low setting point is in action, the display shows and flashes the description, "REL 1\_Lo", and ACT indicator LED lights up.
  - 3.When Relay 2 which is set in high setting point is in action, the display shows and flashes the description, "REL 2\_Hi", and ACT indicator LED lights up. When Relay 2 which is set in low setting point is in action, the display shows and flashes the description, "REL 2\_Lo", and ACT indicator LED lights up.
  - 4. When under measurement mode, if the temperature compensation mode is set in MTC (Manual adjustment), press or to adjust the MTC temperature manual.

# 5. Operation

#### 5.1 Measurement mode:

After all electrical connections are finished and tested, connect the instrument to the power supply and turn it on. The transmitter will automatically enter measurement mode with the factory default settings or the last settings from user.

#### 5.2 Set-up menu:

Please refer to the set-up instructions in Chapter 6. Press and simultaneously to enter into set-up menu, and press seture to go press to back to measurement mode.

#### 5.3 Calibration menu:

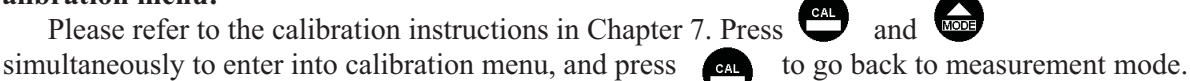

**5.4 Shortcuts:** In the measurement mode, if selecting MTC for temperature compensation mode, you may press and to adjust MTC temperature value.

# **5.5 Reset:**

#### 5.5.1 Master Default:

Measurement mode: Conductivity, Auto-Range Temperature compensation: MTC 25 °C Temperature Coefficient: Lin, 2.00% Relay 1 : High point alarm: AUTO, SP1= 100.0mS , DB=10.0mS Relay 2 : Low point alarm: AUTO, SP2 =10.0 mS , DB= 1.00 mS Wash time: OFF Analog 1 current output (Cond/Res) : 4~20 mA , 0.00~199.9mS Analog 2 current output (Temp) : (Temp) : 4~20 mA , 0~100.0°C Display backlit: OFF Contrast: 0 Code: OFF Date & Time : 2010/1/1 00:00:00 Auto back: Auto, 3 minutes

#### 5.5.2 Calibration reset:

Cal Time : 2010/01/01 Cal Type : No Cal Cell Constant : 0.5000 Cal Temp. : none Auto back: Auto, 3 minutes

Note: The factory default of calibration presetting is "No Cal", and the cell constant setting is "0.5000". It means that the user has not calibrated the sensor with the transmitter yet. When selecting standard solution to finish calibration, the display shows cell constant of the cell and the value of the standard solution.

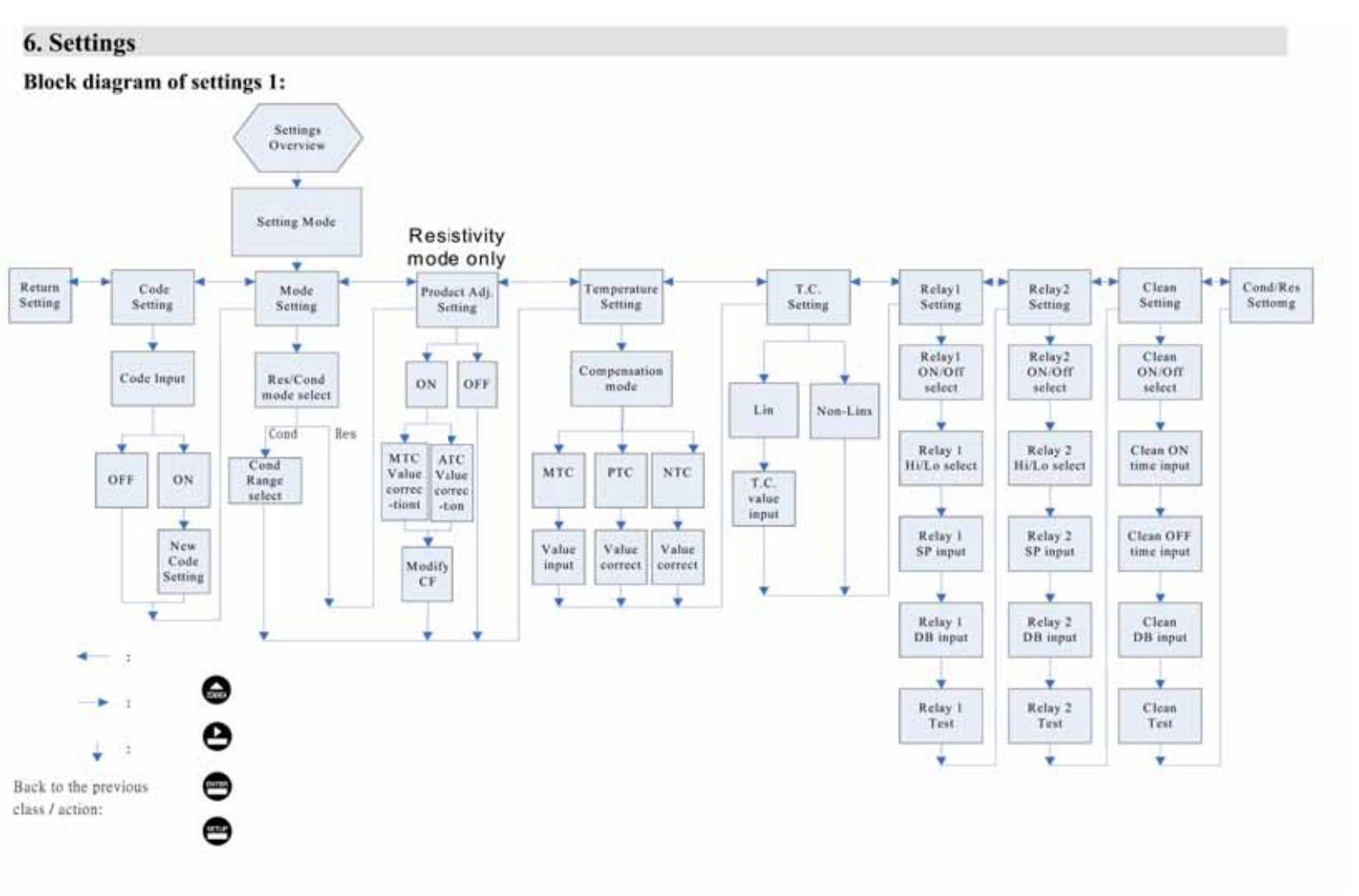

Continued on Next Page

14

Block diagram of settings 2:

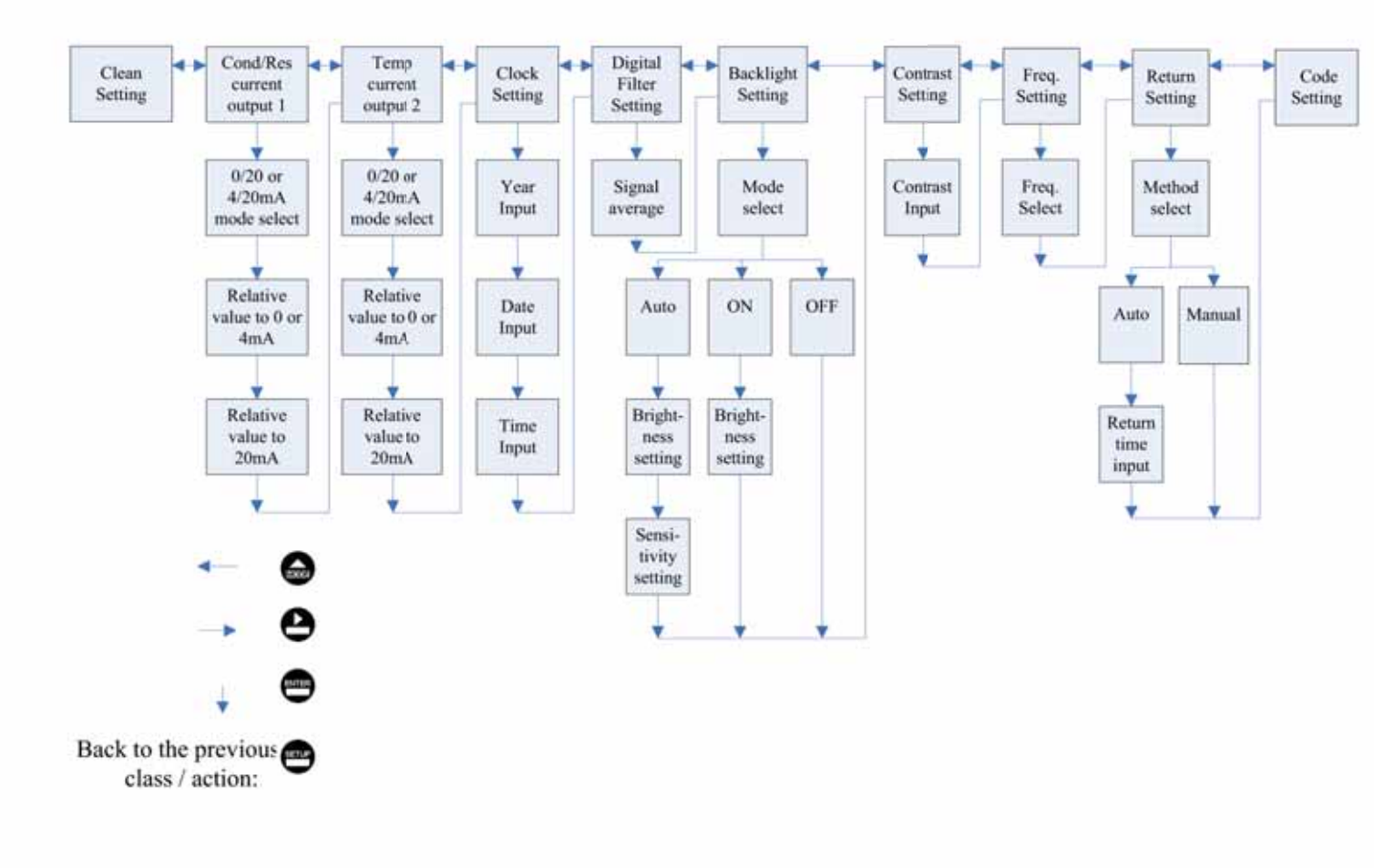

Connected with previous page

15

#### 6.1 Entry of set-up menu

In the measurement mode, pressing the two keys and simultaneously allows you enter the overview of current setting, and press to enter the set-up mode to modify the setting if necessary.

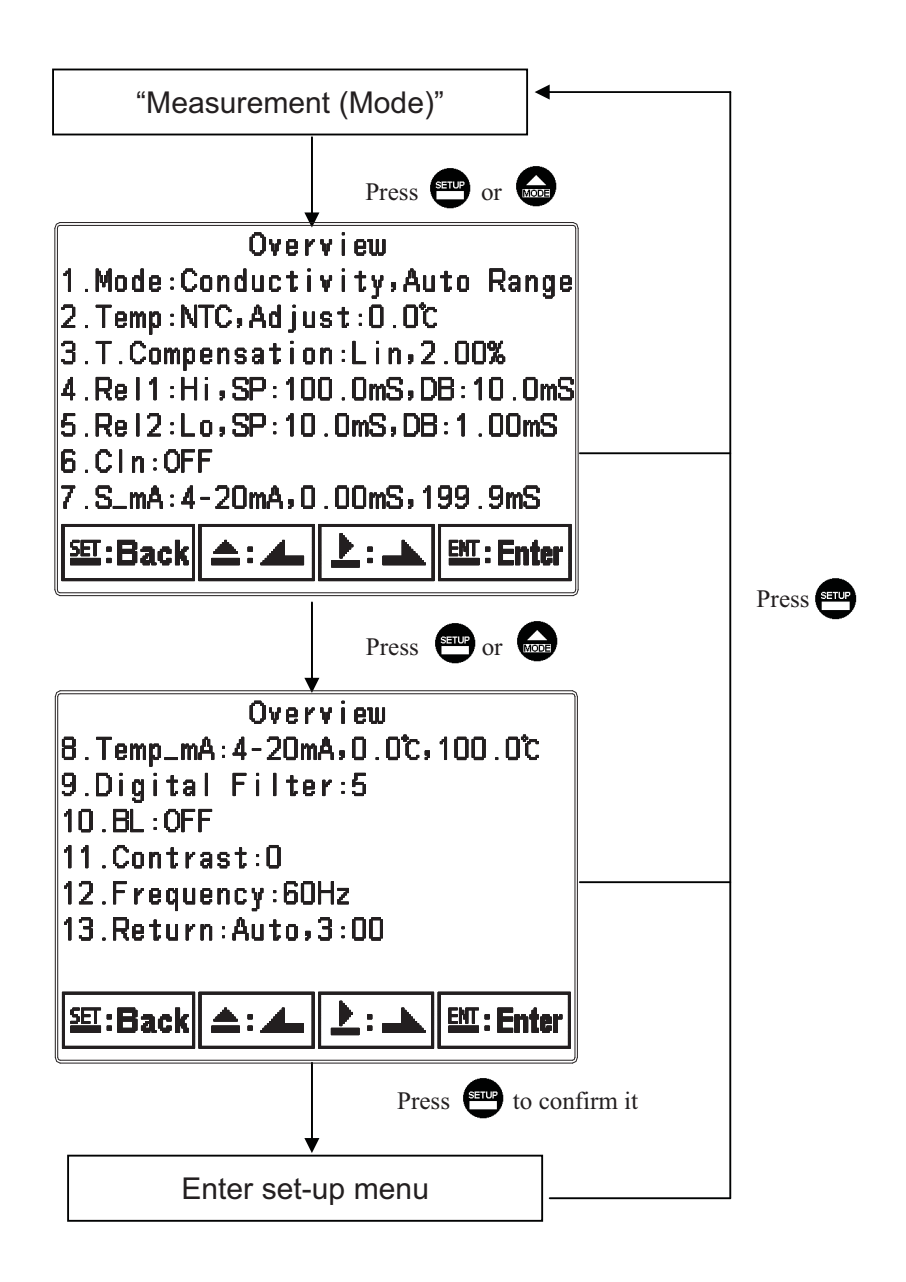

#### 6.2 Security code of settings:

After entering set-up mode, select "code" item, press (a) enter into code procedure. The pre-set code is 1111.

Note: Set the code of setting mode prior to the code for calibration. That means that the code of setting mode can be used for the code of calibration mode.

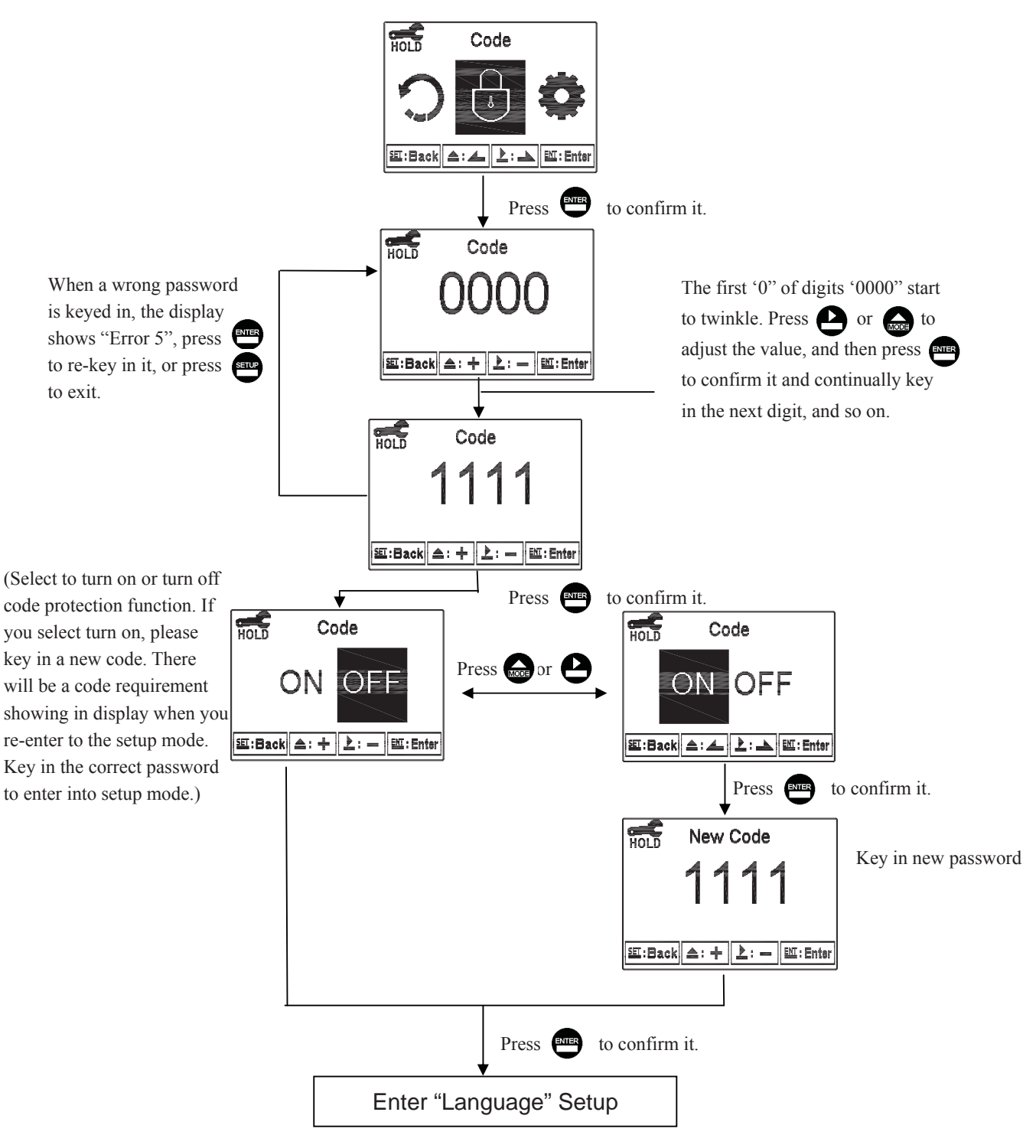

# 6.3 Language

Enter Language setup menu, select the system language from English, Traditional Chinese and Simplified Chinese.

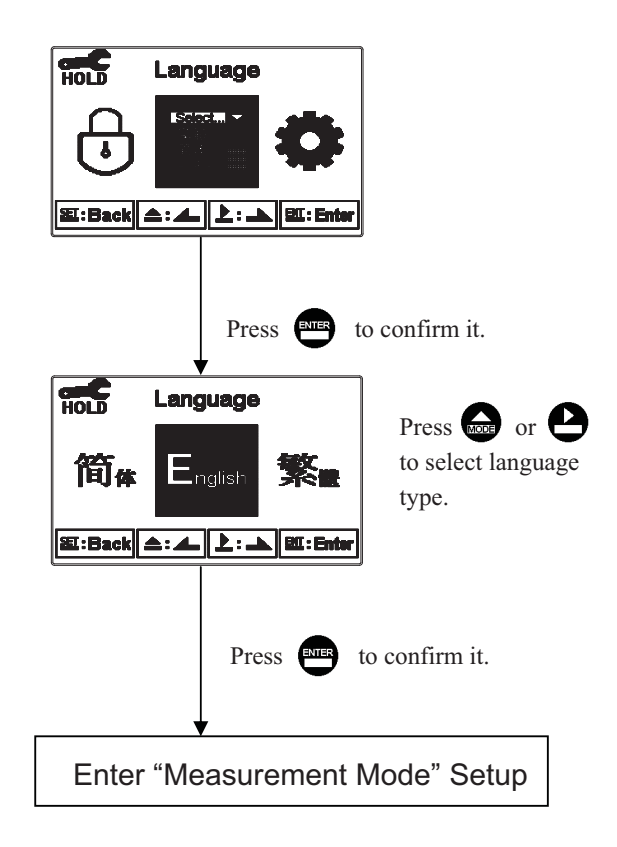

# 6.4 Mode

Enter setup of "Mode". Select between "Conductivity (Cond)" or "Resistivity (Res)" measurement. If select "Conductivity", then the range limit needs to be selected from AUTO, 20.00µS, 200.0µS, 2000µS, 20.00mS or 200.0mS.

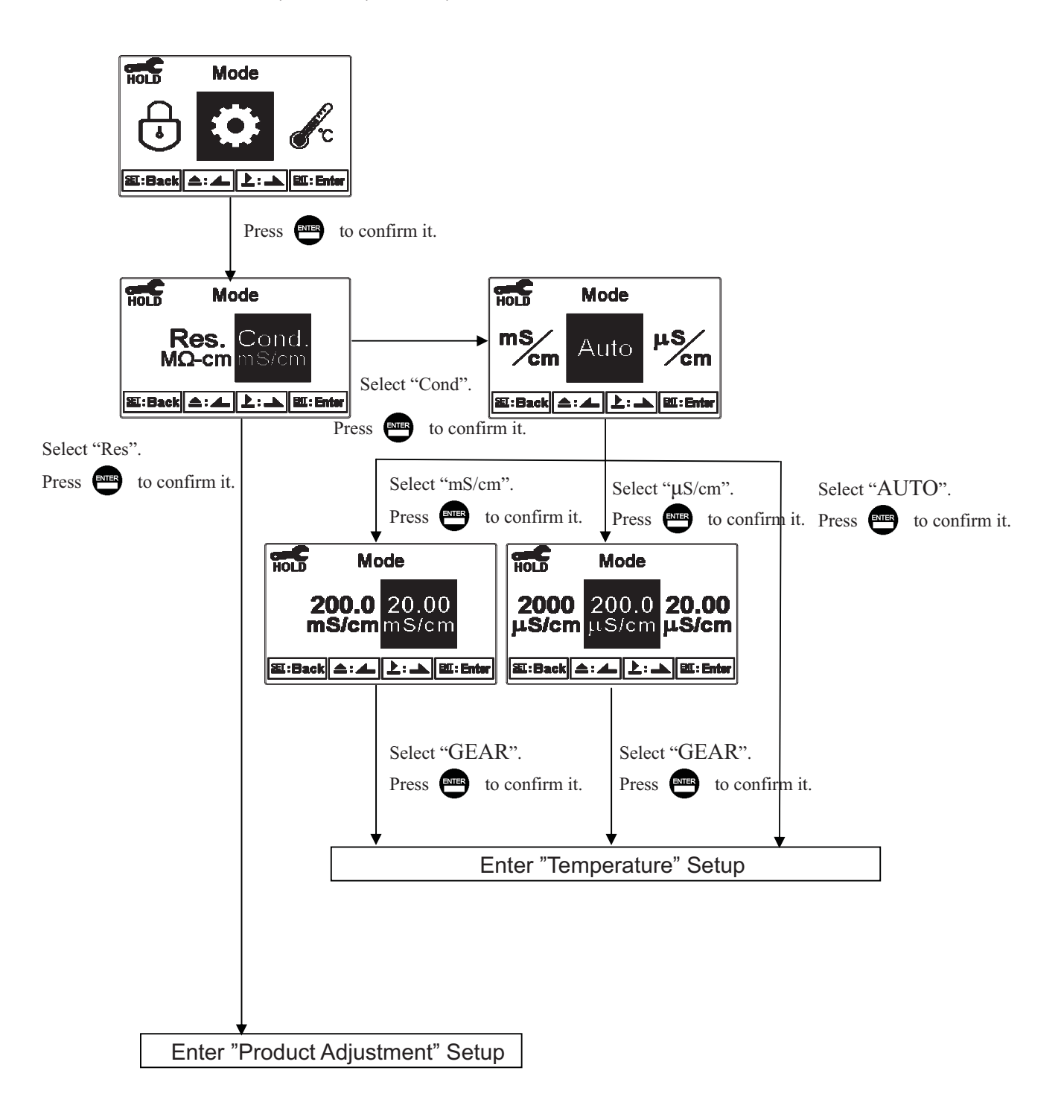

#### 6.5 Product Adjustment (Resistivity mode only)

Enter setup of product Adjustment to make the fine adjustment of the measurement reading. For ultra-pure water application, the function can increase the resolution of cell constant, and it makes users to adjust the cell constant through a Cell Factor (CF adjustable range: 0.7000~1.3000). It also allows two decimal of the temperature display which increases the sensitivity of cell constant and temperature change and achieves the fine adjustment of reading up to 0.01Meg ohm. It helps the users to see the small change of reading or trend in ultra-pure water application.

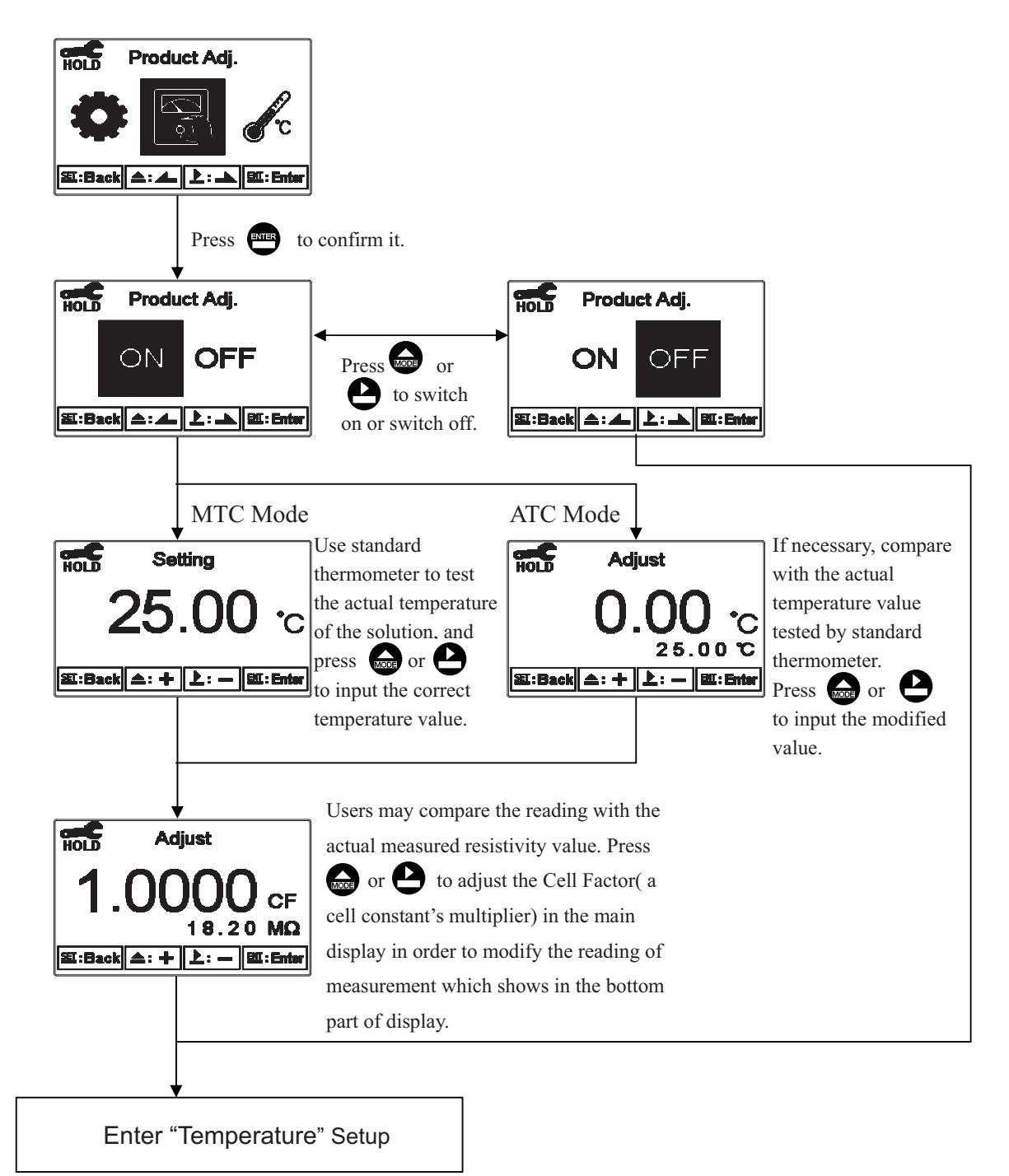

## 6.6 Temperature

Enter setup of "Temperature" to select temperature compensation mode. Select from NTC(NTC 30K), PTC(PT 1K) or MTC(Manual adjustment), or you may press a & Simultaneously to back to default setting. In the measurement mode, if selecting MTC for temperature compensation mode, you may press or to adjust MTC temperature value.

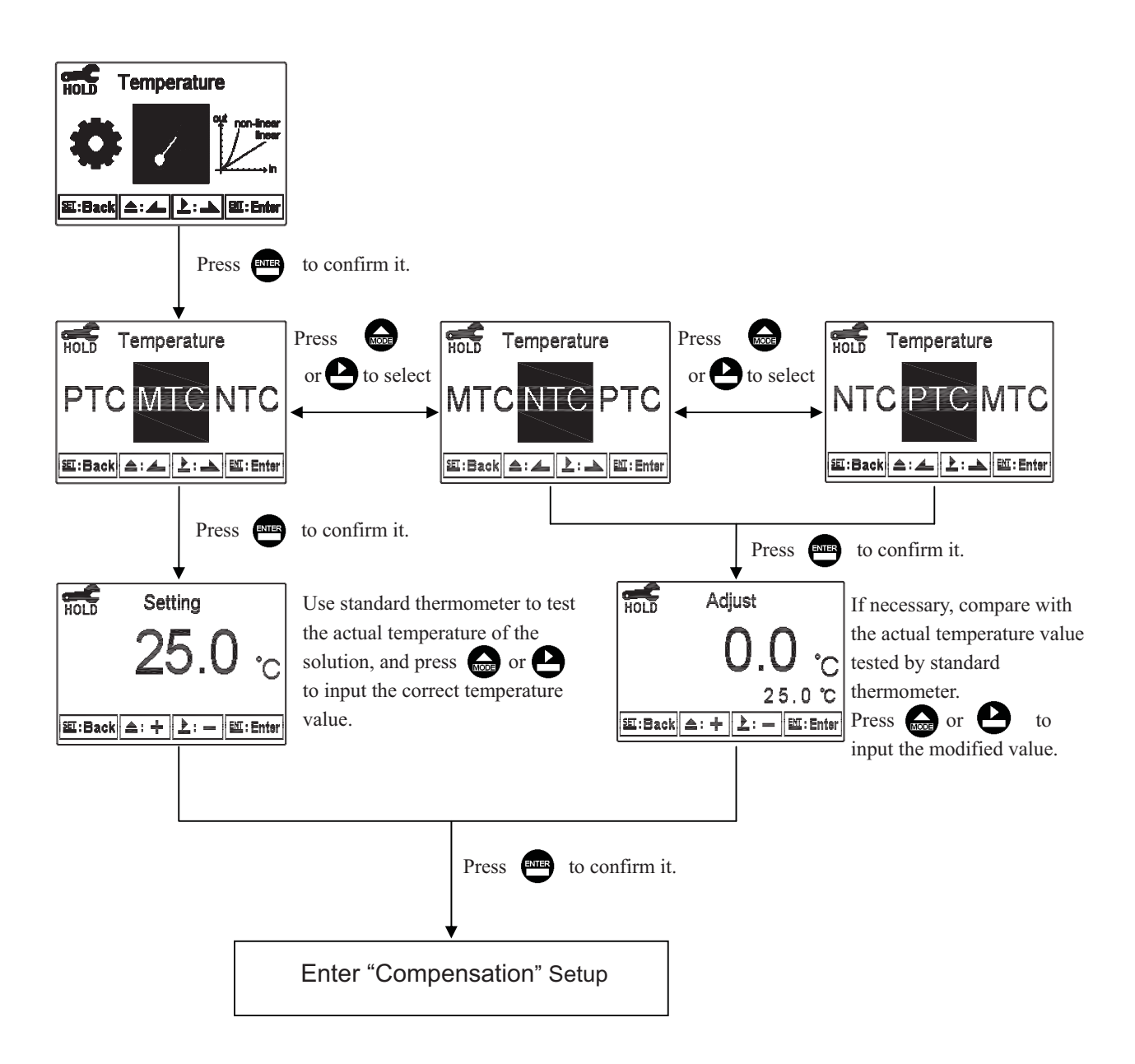

#### 6.7 Compensation

Enter setup of compensation mode, and select Linear Compensation or Non-linear compensation mode. According to your measurement need for temperature coefficient, you may select linear (Lin), non-linear (nLin), or non-compensated (Lin 0.00%). Normally, select linear compensation for conductivity measurement(Cond)(Range: 0.00%~40.00%), and select non-linear compensation for Resistivity measurement.

Temperature coefficient (hereinafter referred to as TC): Conductivity of solution increases with temperature increase. The relationship is as follows:

| C <sub>25</sub> | Conductivity at 25°C          | Example 1 : $Ct = C_{1-1} \{ 1+\alpha(T-25) \}$                                                                                                    |
|-----------------|-------------------------------|----------------------------------------------------------------------------------------------------|
| Ct              | Conductivity at T°C           | $10111011 + 01 = 025 \{ 110(1-23) \}$                                                                                                    |
| Т               | Measured solution temperature | Example 2 : $a = (Ct - Cr + )/(Cr + (T - 25))$                                                                                                    |
| α               | Temperature compensation      | $\frac{1}{2} = \frac{1}{2} = \frac{1}$ |

How to get TC of solution: For obtaining higher accuracy of measurement, you may calculate the TC value according to the formulas above and set an appropriate TC value for the instrument. Take an example for 0.01N KCl. Set the TC of the instrument to non-compensated (Lin, 0.00%), and control the temperature at 25°C and at 20°C. C<sub>25</sub> means the measurement value at 25°C(Such as  $C_{25} = 1413\mu$ S). Ct means the measurement value at 20°C(Such as  $C_{25} = 1278\mu$ S). According to the formulas above,  $\alpha = 1.91\%$ .

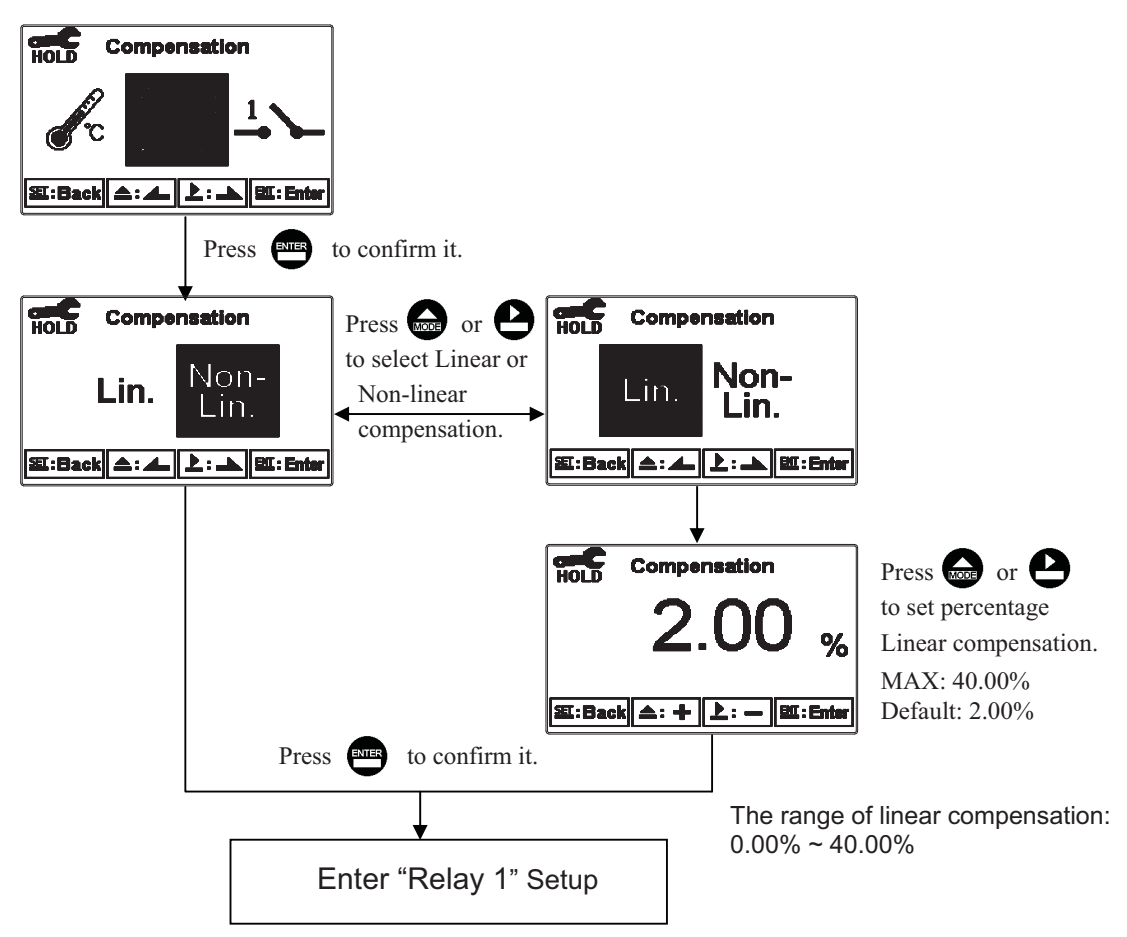

# 6.8 Relay 1

Enter setup of Relay 1. Select the item to turn on or turn of the relay 1 function. If you select to turn on the relay 1, then select for using relay 1 as "Hi set-point" alarm or "Low set-point" alarm. Set the value of set-point (SP) and dead-band (DB). The range for set-point is  $00.00M\Omega \sim 19.99 M\Omega / 00.00 \mu s \sim 1999 mS$ ; while the range for DB is  $00.00M\Omega \sim 2.00 M\Omega / 00.00 \mu s \sim 19.99 mS$ . (The measurement unit is depending on the use of measuring range)

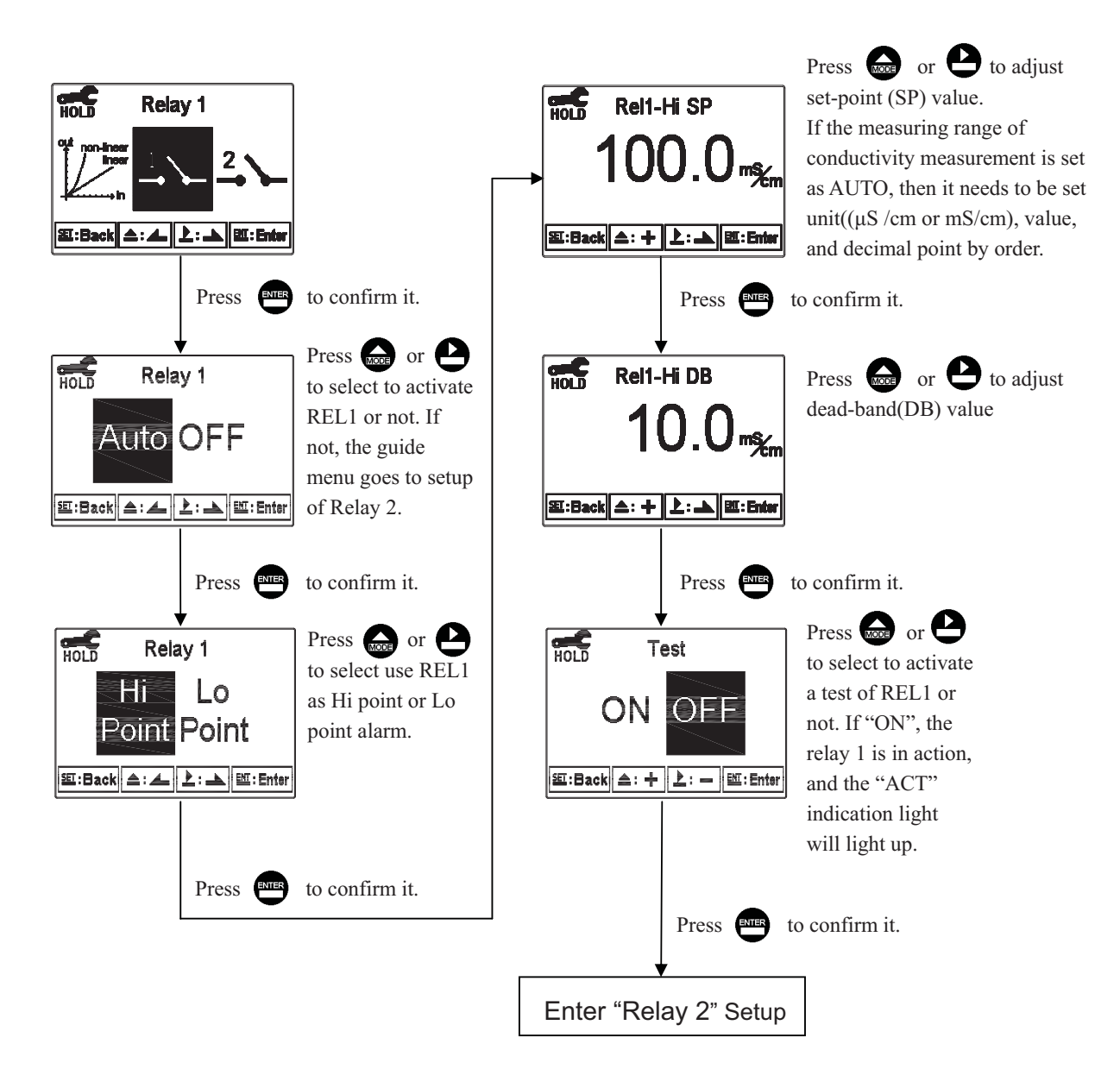

# 6.9 Relay 2

Enter setup of Relay 2. Select the item to turn on or turn off the relay 2 function. If you select to turn on the relay 2, then select relay 2 as "Hi set-point" alarm or "Low set-point" alarm. Set the value of set-point (SP) and dead-band (DB). The range for set-point is  $00.00M\Omega \sim 19.99 M\Omega / 00.00 \mu s \sim 1999 mS$ ; while the range for DB is  $00.00M\Omega \sim 2.00 M\Omega / 00.00 \mu s \sim 19.99 mS$ . (The measurement unit is depending on the use of measuring range)

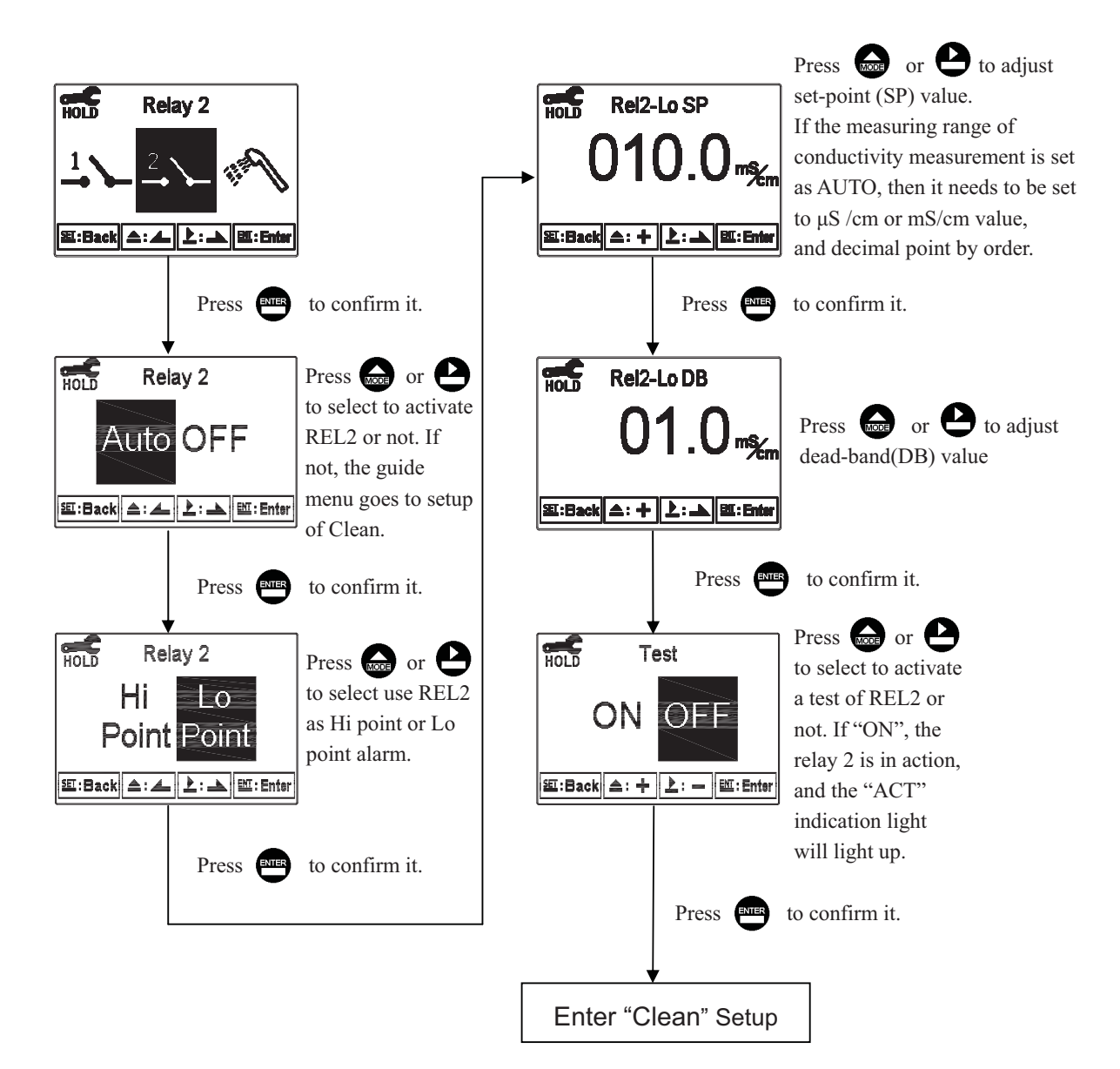

## 6.10 Clean

Enter setup of "Clean" function. Select the icon to turn on or turn off the clean function. If you select "Auto" turning on, this sets the timer of the clean function including automatically turning on time and turning off time, and the bead-band value(DB). Note: When the clean function is turned on, if any value is set to 0, the instrument will automatically turn off this function.

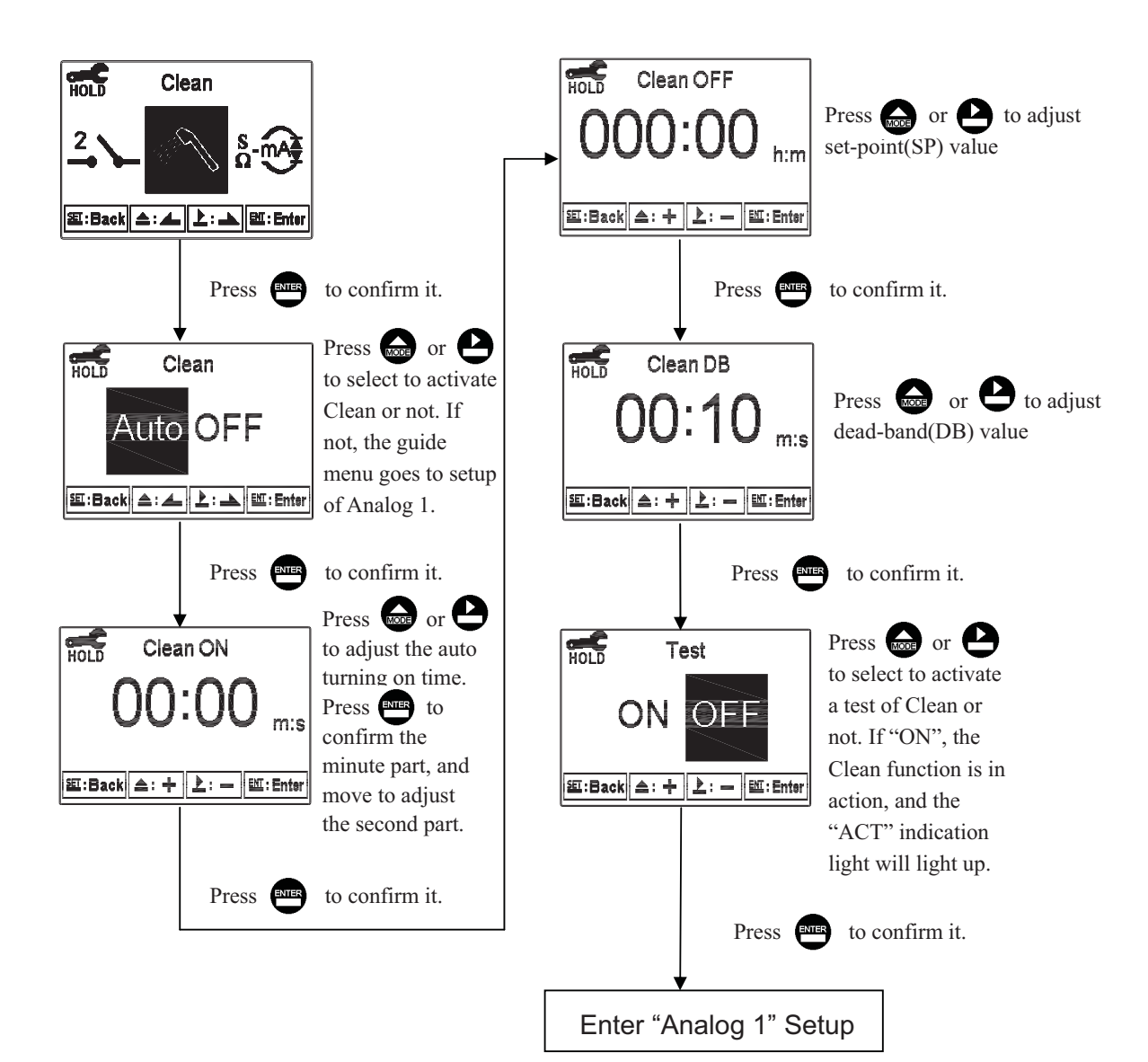

## 6.11 Analog output 1 (Cond/Res):

Enter setup of Analog 1. Select 0~20mA or 4~20mA current output. Set the related value to the range of Cond./Res. measurement. If the range of the Cond./Res. measurement is set smaller, the resolution of current output is higher. When the measurement value exceeds the upper limit of setting range, the current output remains at around 22mA. When the measurement value exceeds the lower limit of setting range, the current output remains at 0mA under 0~20mA mode, or the current output remains at around 2mA under 4~20mA mode. The phenomenon can be used as a judgment reference of abnormality. If under HOLD status, the current output will remain at last current output value before the HOLD status is activated. For the convenience of connecting external recorder or PLC controller, the current output will remain 0/4mA or 20mA while setting its relative measurement value.

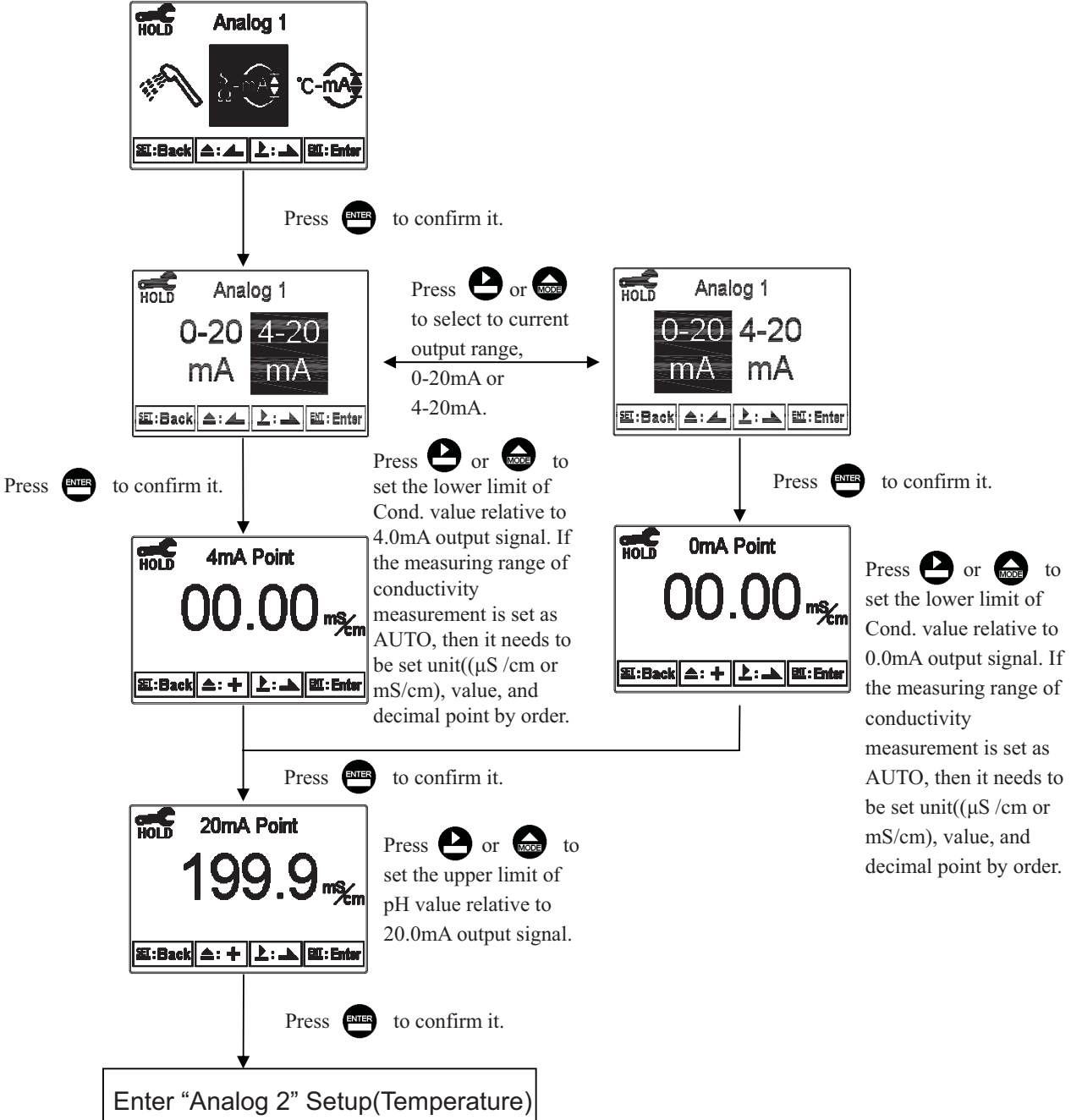

## 6.12 Analog output 2 (Temperature):

Enter setup of Analog 2. Select 0~20mA or 4~20mA current output. Set the related value to the range of temperature measurement. If the range or the temperature measurement is smaller, the resolution of current output is higher. When the measurement value exceeds the upper limit of setting range, the current output remains at around 22mA. When the measurement value exceeds the lower limit of setting range, the current output remains at 0mA under 0~20mA mode, or the current output remains at around 2mA under 4~20mA mode. If under HOLD status, the current output will remain at the last current output value before the HOLD status is activated.

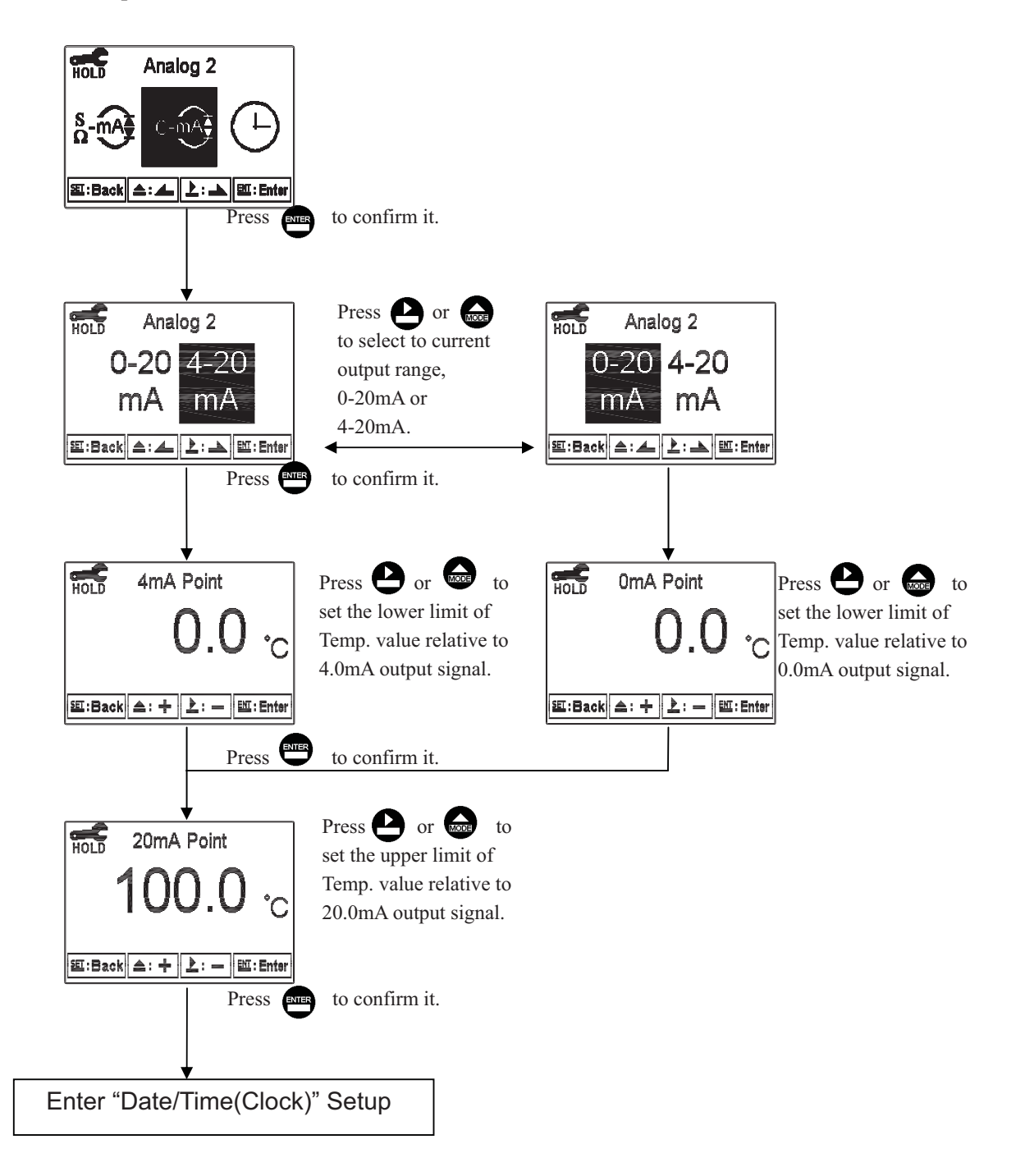

# 6.13 Date/Time(Clock)

Enter setup of Date/Time(Clock). Set the "Year", "Month", "Date", "Hour", and "Minute" time. Note: The clock needs to be reset in the event of a power failure.

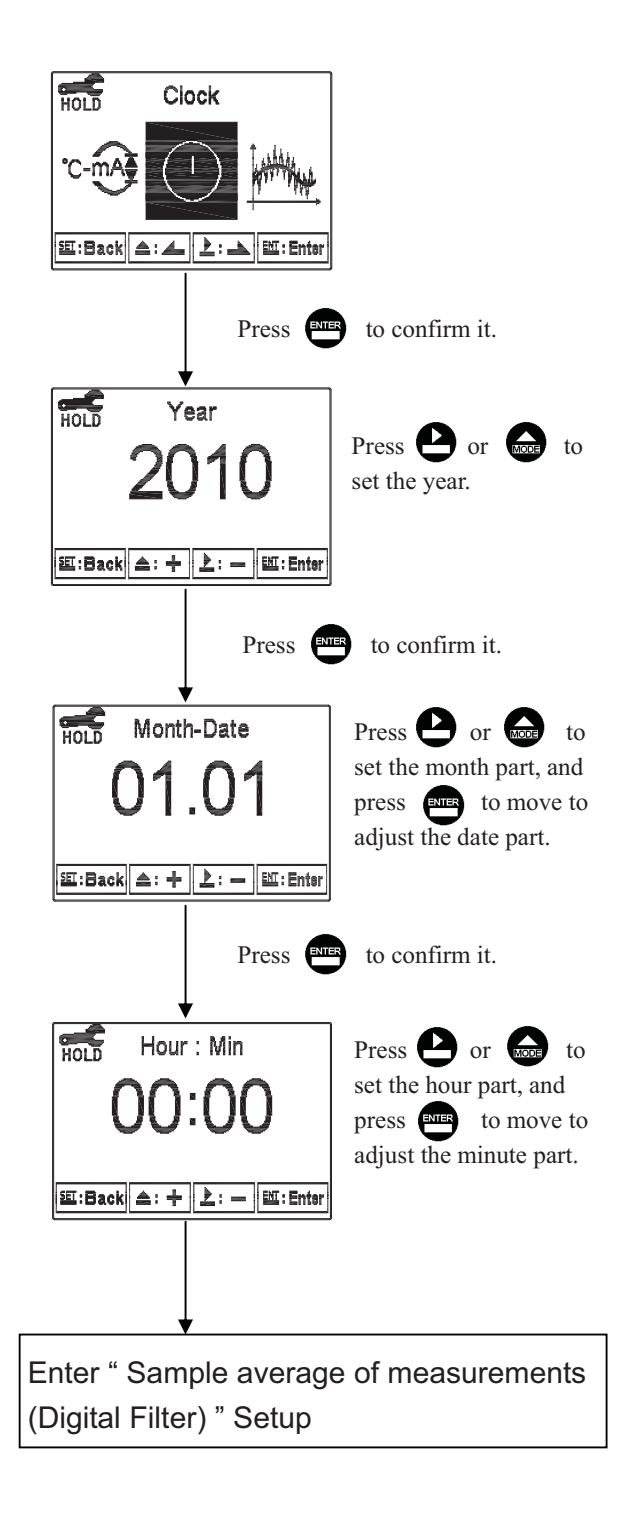

# 6.14 Sample averaging of measurements (Digital Filter)

Enter the setup of Digital filter. You may select the number of samples to be averaged each time to increase the stability of measurement.

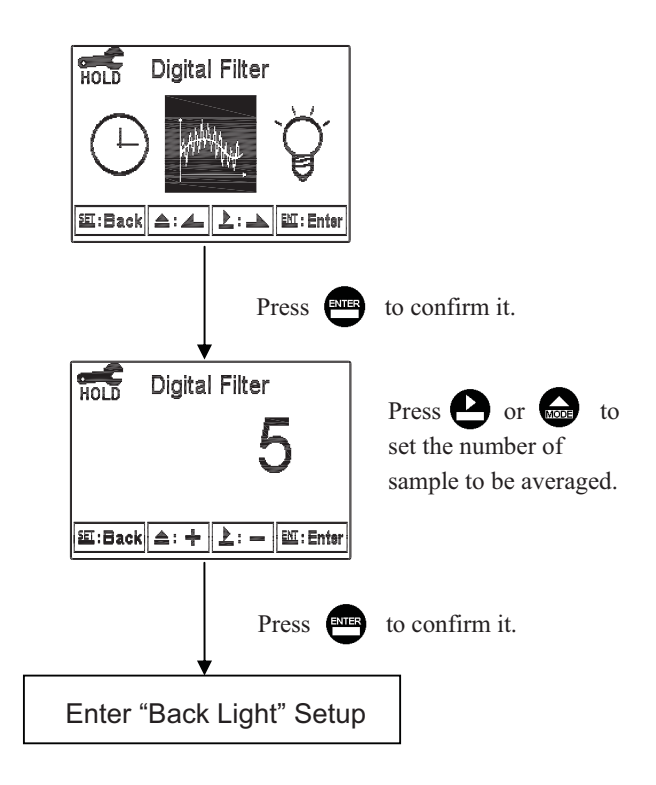

# 6.15 Backlight settings

Enter setup of backlight display. As needed, you can set the brightness of display(-2~2, dark~ bright) and sensitivity of the baclight sensor(-2~2, insensitive~ sensitive).

# ON: Backlight light up OFF: Backlight turns off & Touch-on mode

AUTO: According to ambient condition turn on & off automatically & Touch-on mode

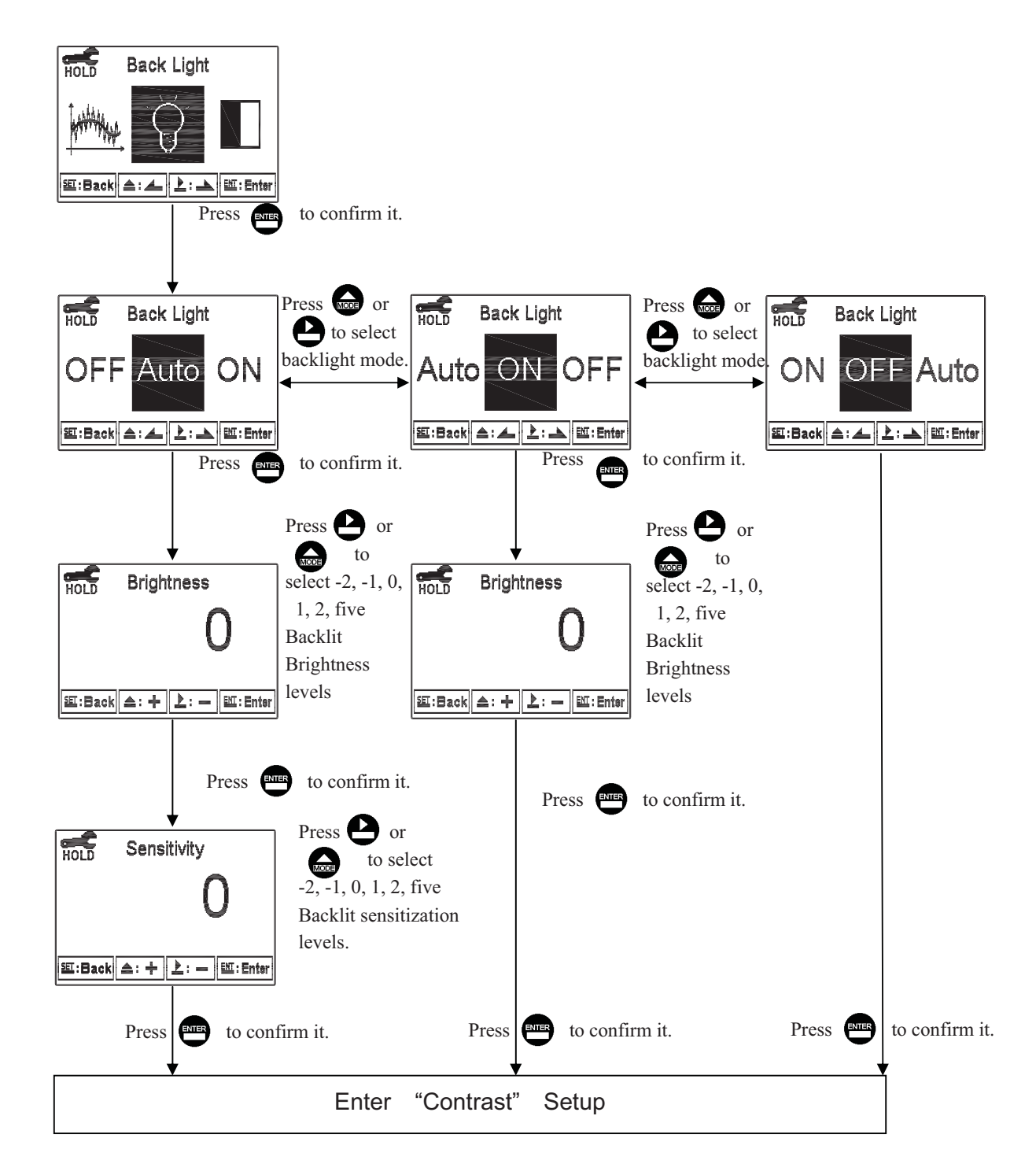

# 6.16 Contrast settings

Enter setup of display contrast. You can set the contrast of display according to your need.

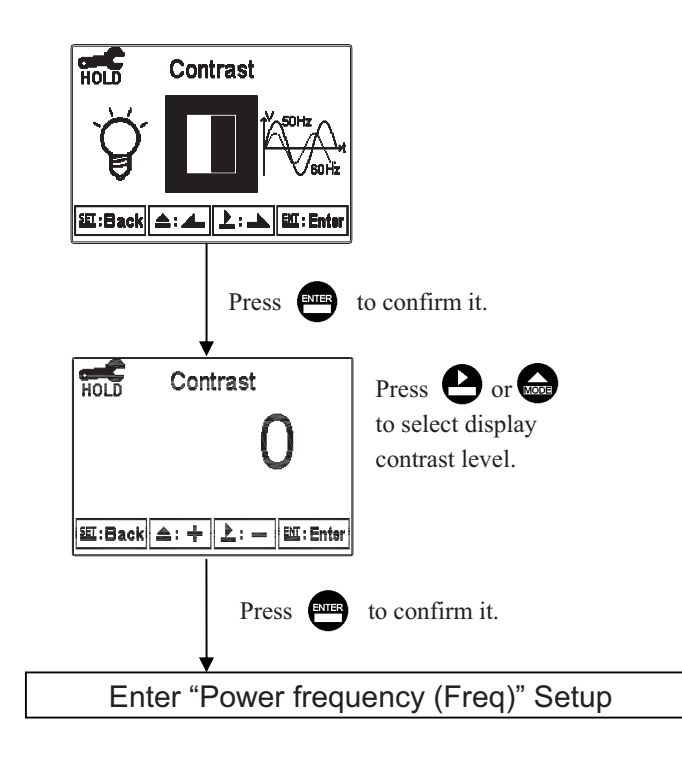

## 6.17 Power frequency (Freq.)

Enter setup of power frequency. You may select power frequency setting of the instrument 50Hz or 60Hz according to the local power frequency.

Note: This setting significantly affects the normal measurement of instrument, thus, be sure to make the setting correctly.

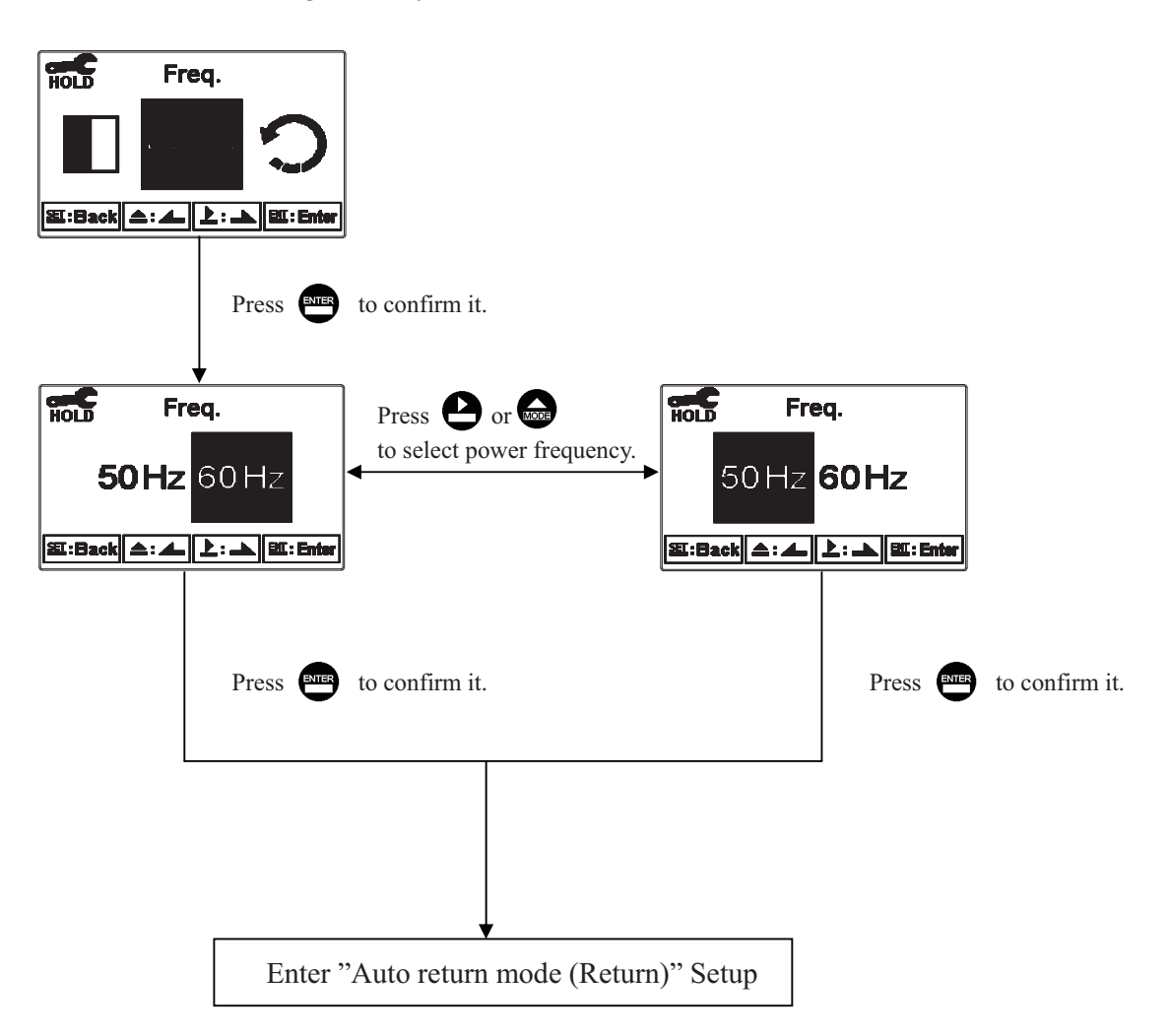

#### 6.18 Return

Enter setup of auto return mode (Return) to set the function that the instrument automatically exit the setup menu after a period of time without pressing any key. The "Manual Exit" means that it needs to exit setup menu manually, while "Auto" means that the display automatically exit the setup menu and back to measurement mode after a period of time without pressing any key.

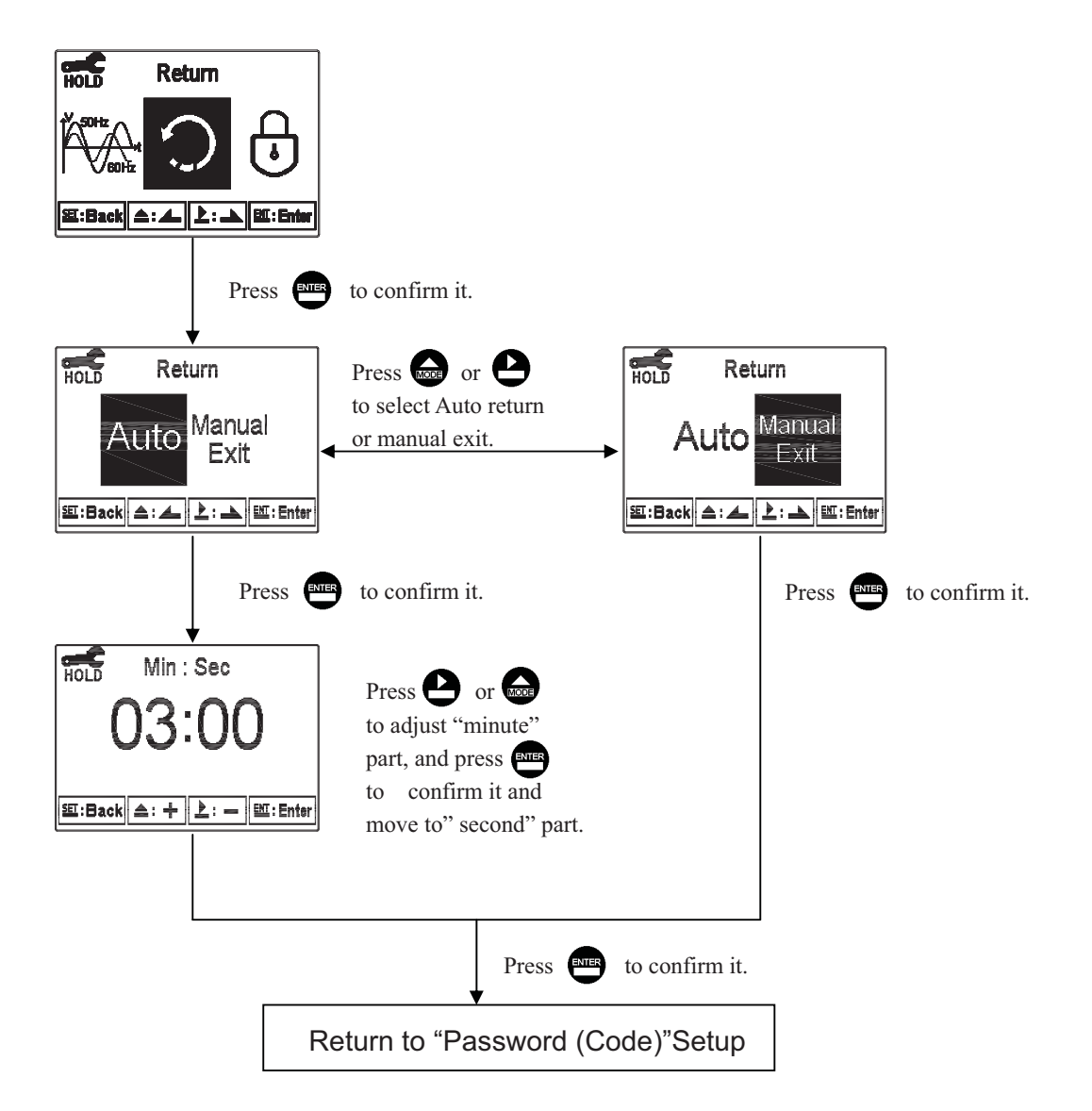

# 7. Calibration

# **Block diagram of Calibration**

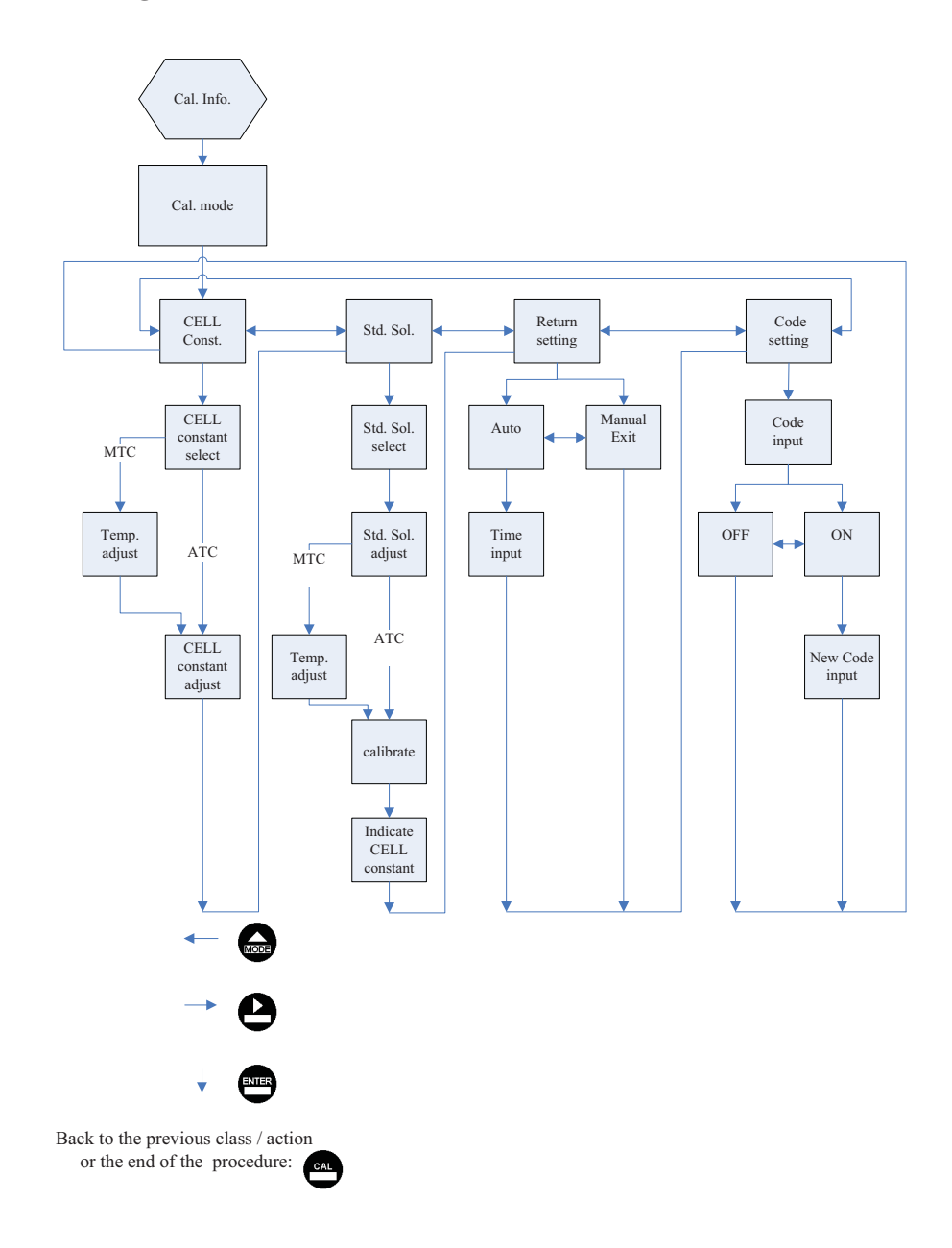

#### 7.1 Entry of calibration menu

In the measurement mode, pressing the two keys and simultaneously allows you enter the Calibration Information. If you do not need to re-calibrate the measurement system, press to go back to measurement mode. If you need to re-calibrate the system, press to enter to the calibration setup menu.

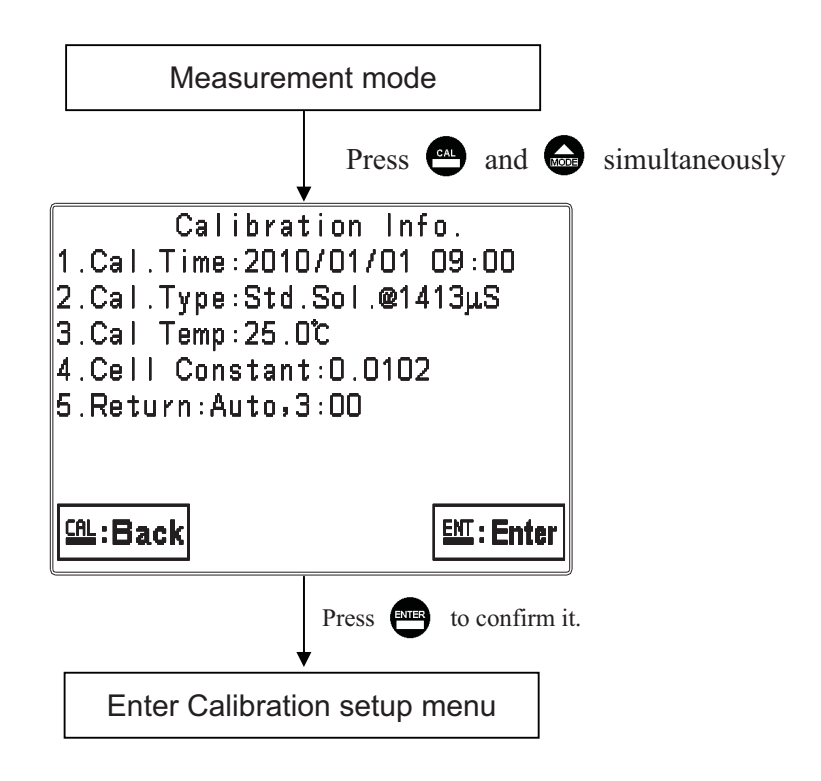

# 7.2 Return

Enter setup of auto return mode (Return) to set the function that the instrument automatically exit the setup menu after a period of time without pressing any key. The "Manual Exit" means that it needs to exit calibration setup menu manually, while "Auto" means that the display automatically exit the calibration setup menu and back to measurement mode after a period of time without pressing any key. Note: the return function of setup menu and calibration setup menu are independent settings.

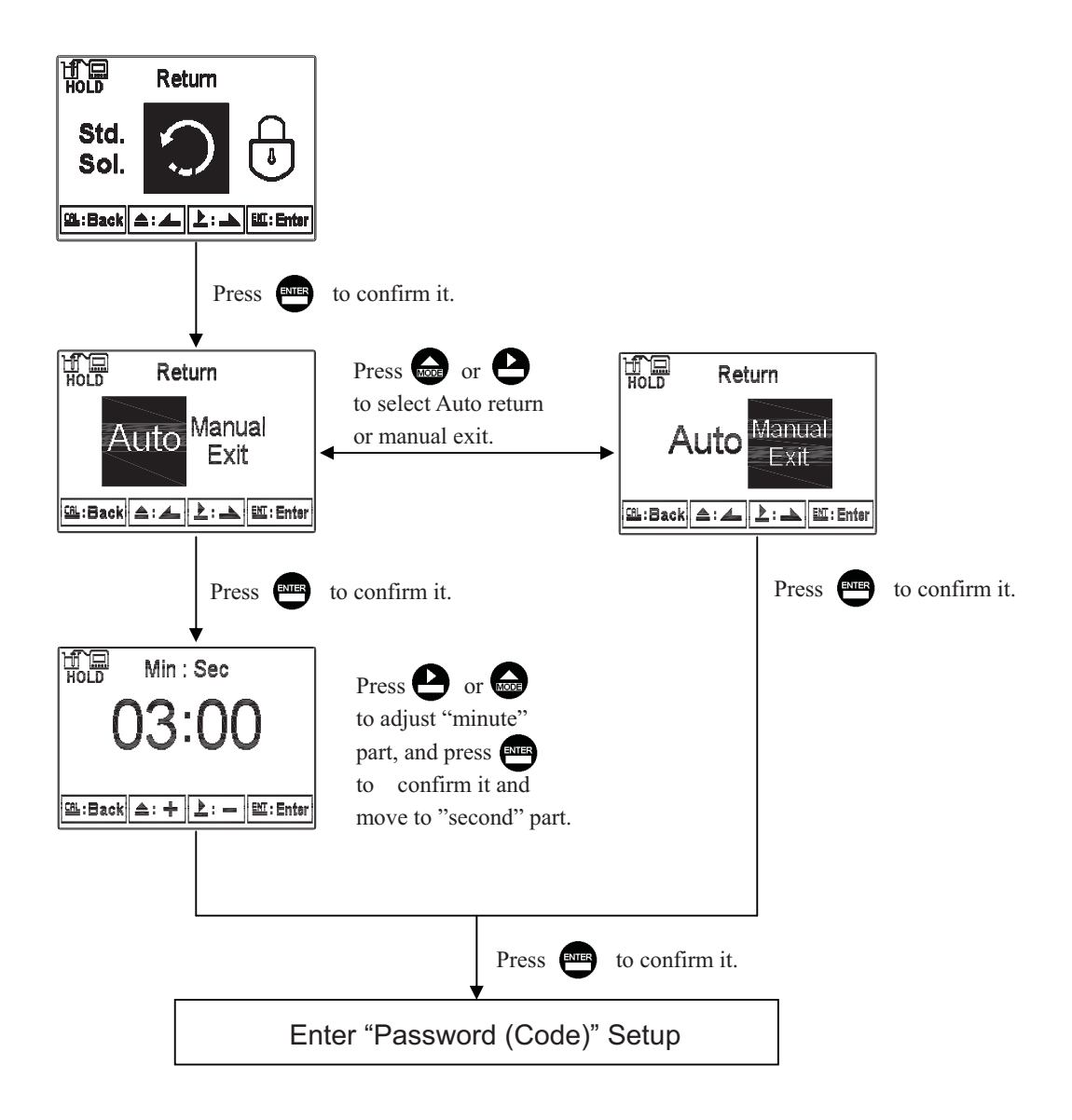

#### 7.3 Security password of calibration (Code)

Select the Code (password) icon after entering calibration setup mode. Select to activate code function or not. The default Calibration setting code is "1100".

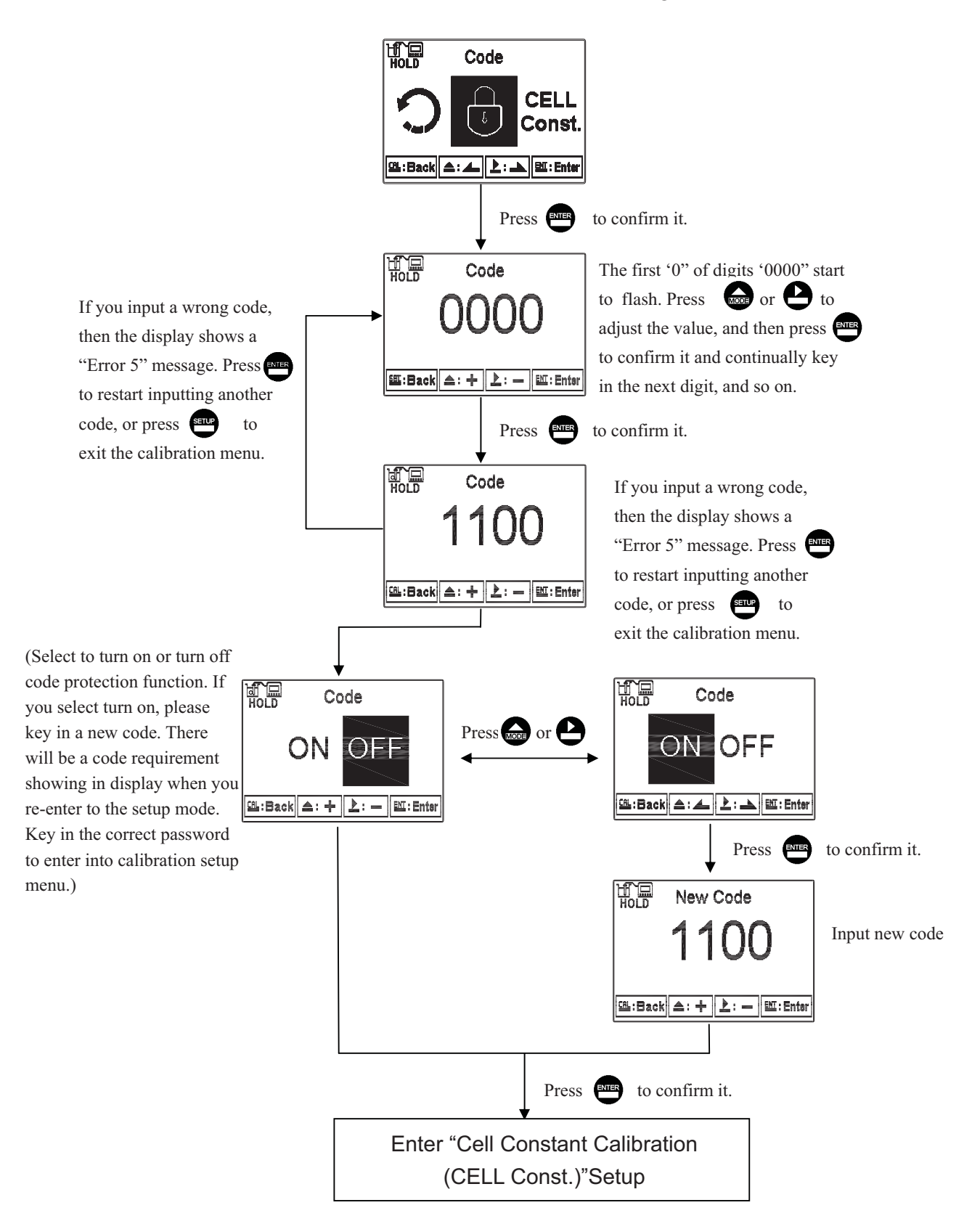

## 7.4 Cell constant calibration (CELL Const.)

## 7.4.1 Resistivity (Res)

Enter setup of cell constant to directly set cell constant. Press  $\bigcirc$  or  $\bigcirc$  to select the preset value closest to your sensor's one. There are three sets of preset value (0.01, 0.05, 0.10). Select the most appropriate cell constant value and press  $\bigcirc$  to confirm it and enter to the next screen. At the time, the cell constant starts to flash. Press  $\bigcirc$  or  $\bigcirc$  to adjust the cell constant value. Correct the measurement value to known standard solution value by adjusting the cell constant, or setting the known cell constant directly. Press  $\bigcirc$  to confirm it.

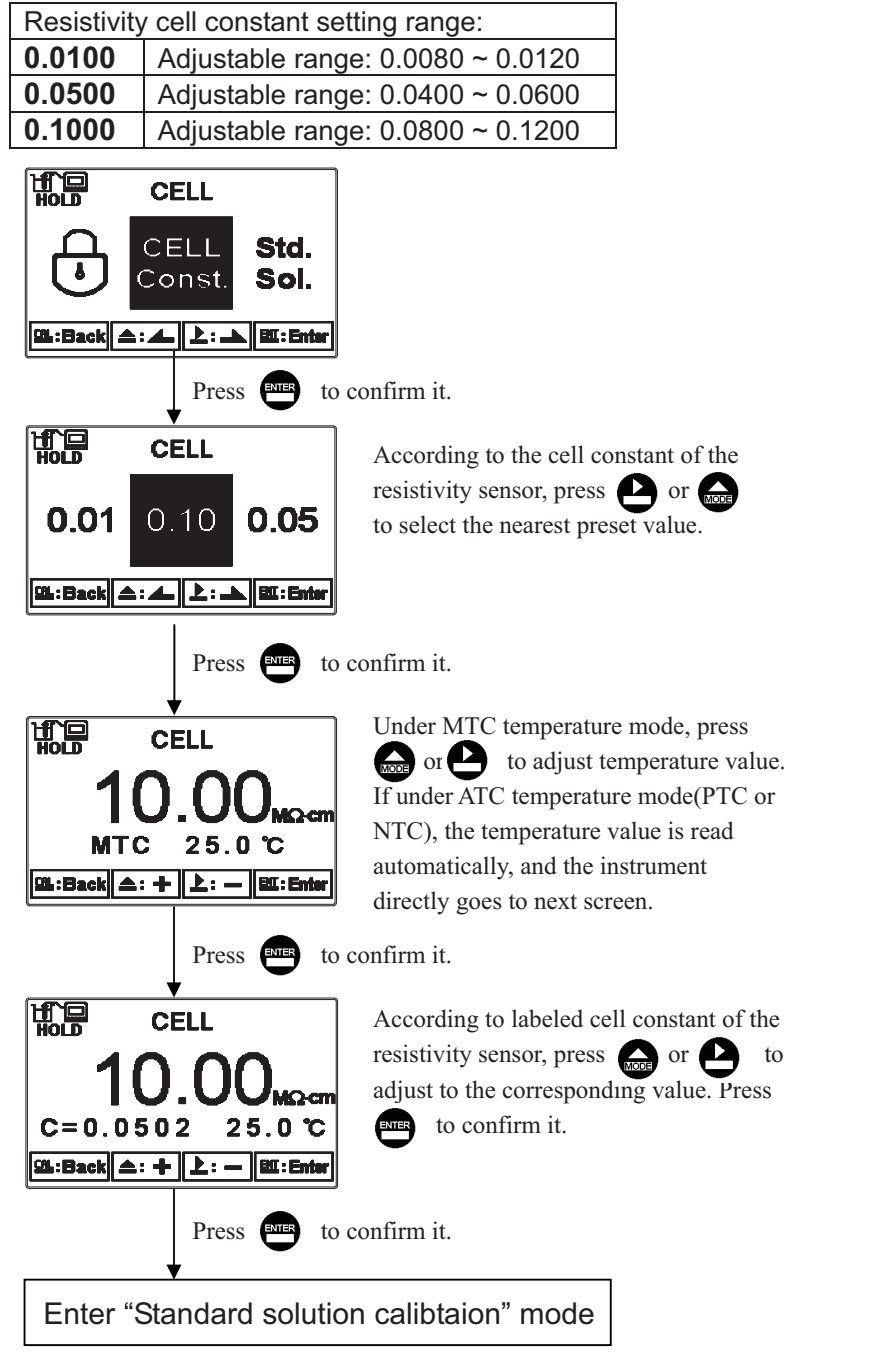

## 7.4.2 Conductivity (Cond)

Enter setup of cell constant to directly set cell constant. Press  $\bigcirc$  or  $\bigcirc$  to select the preset value to near an appropriate one. There are four sets of preset values (0.01, 0.10, 0.50, 10.00). Select the most appropriate cell constant value and press

to confirm it and enter to the next screen. At this time, the cell constant starts to Flash . Press or to adjust the cell constant value. Correct the measurement value to known standard solution value by adjusting the cell constant, or set the known cell constant directly. Press to confirm it.

| Conductivity cell constant setting range:           |                                            |                                                    |                                                                         |  |
|-----------------------------------------------------|--------------------------------------------|----------------------------------------------------|-------------------------------------------------------------------------|--|
| 0.0                                                 | )100                                       | Adjustable range: $0.0080 \sim 0.1200$             |                                                                         |  |
| 0.1                                                 | 000                                        | Adjustable range: $0.0400 \sim 0.6000$             |                                                                         |  |
| 0.5                                                 | 500                                        | Adjustable range: $0.0800 \sim 1.999$              |                                                                         |  |
| 10                                                  | .00                                        | Adjustable range                                   | e: 2.00~19.99                                                           |  |
| H                                                   |                                            | CELL                                               |                                                                         |  |
| (                                                   |                                            | CELL <mark>Std.</mark><br>Const. <mark>Sol.</mark> |                                                                         |  |
| <u>CAL</u> :                                        | Back 📤                                     | L: LEI: Enter                                      |                                                                         |  |
|                                                     |                                            | Press even to co                                   | onfirm it.                                                              |  |
| H                                                   | )<br>D                                     | CELL                                               | According to the cell constant of the                                   |  |
|                                                     |                                            |                                                    | resistivity sensor, press 🍳 or 👧                                        |  |
| 1                                                   | 0.0                                        | 0.50 <b>0.10</b>                                   | to select the nearest preset value.                                     |  |
| CAL :                                               | Back 📤                                     | L: LEET: Enter                                     |                                                                         |  |
|                                                     |                                            | Press ever to co                                   | onfirm it.                                                              |  |
| H                                                   |                                            | CELL                                               | Under MTC temperature mode, press                                       |  |
|                                                     | , <b>1</b>                                 |                                                    | or to adjust temperature value.                                         |  |
|                                                     | _   (                                      |                                                    | If under ATC temperature mode(PTC or                                    |  |
|                                                     | MT                                         | C 25.0 °C                                          | NTC), the temperature value is read                                     |  |
| CAL                                                 | :Back 🔺                                    | :+ 上: — :Enter                                     | automatically, and the instrument directly goes to next screen.         |  |
|                                                     | Press ever to confirm it.                  |                                                    |                                                                         |  |
| H                                                   |                                            |                                                    | According to labeled cell constant of the conductivity sensor, press or |  |
|                                                     | to adjust to the corresponding value.      |                                                    |                                                                         |  |
| <b>C=0.5283 25.0 °C</b> Press <b>to confirm it.</b> |                                            |                                                    |                                                                         |  |
| [£1:Back  ▲: +   上: -   £1:Enter                    |                                            |                                                    |                                                                         |  |
|                                                     |                                            |                                                    |                                                                         |  |
| Press ere to confirm it.                            |                                            |                                                    |                                                                         |  |
| ſ                                                   |                                            |                                                    |                                                                         |  |
|                                                     | Enter "Standard solution calibration" mode |                                                    |                                                                         |  |

#### 7.5 Standard solution calibration (Std. Sol.)

Applying known standard solution for calibration is only suitable for conductivity measurement mode. Press  $\bigcirc$  or  $\bigcirc$  to select from preset standard solution value. There are three preset value from 84.0µS/cm, 1413µS/cm, to 12.88mS/cm. After selecting proper preset value, put the cleaned conductivity sensor into standard solution, and press  $\bigcirc$  to enter the calibration screen. At the time, the conductivity value can be adjusted according to standard solution value. Press  $\bigcirc$  to initiate the calibration. The display shows the sign  $\boxed{\mathbf{x}}$ , and it starts the auto calibration procedure. After finishing calibration, the display automatically shows the cell constant after calibration. Press  $\bigcirc$  to exit.

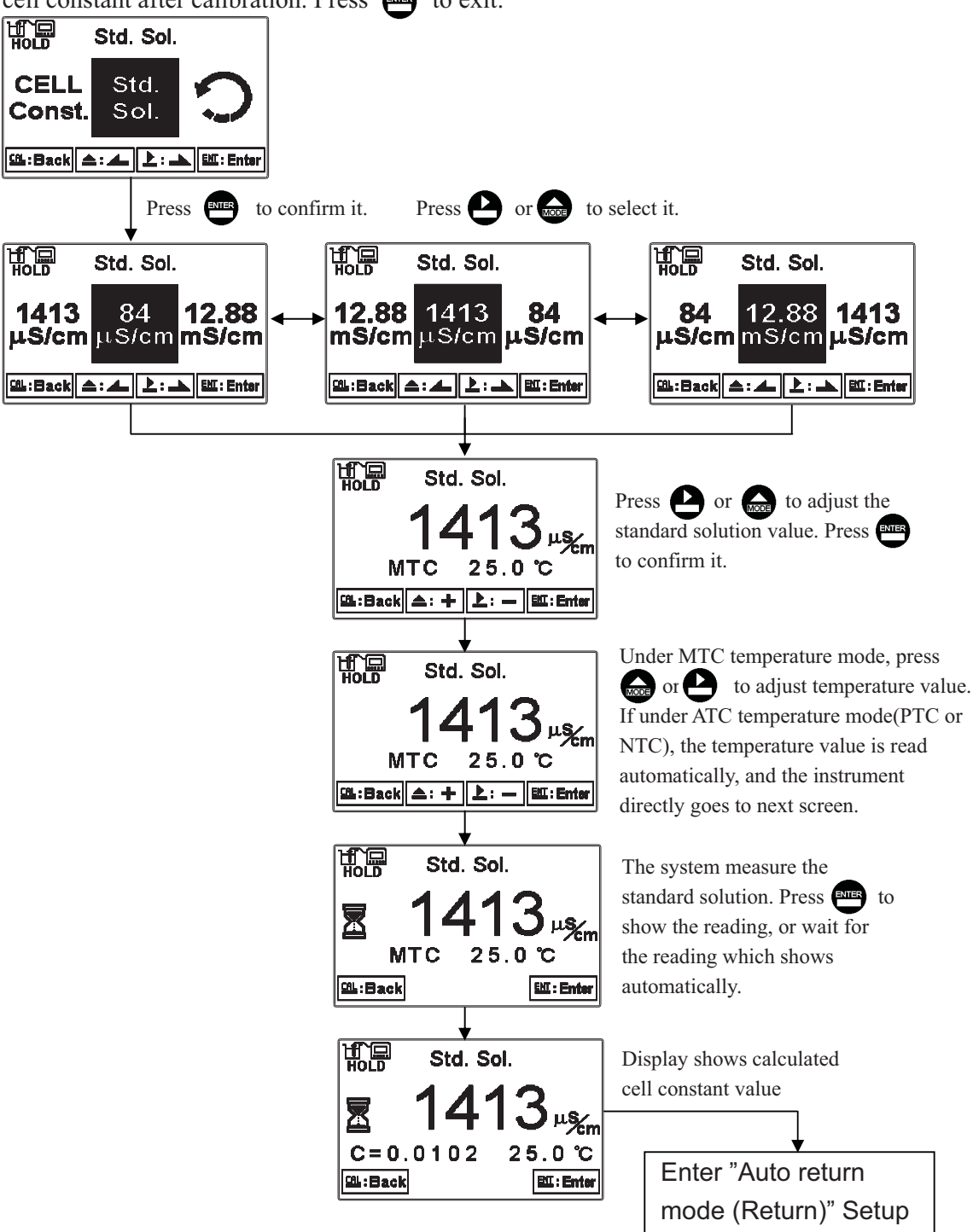

# 8. Error messages (Error code)

| Messages | Reason                                                                | Dispositions                                                                                                    |
|----------|-----------------------------------------------------------------------|----------------------------------------------------------------------------------------------------|
| Error9   | Serious error that does<br>not permit any further<br>measuring        | Please call Customer service.                                                                                                    |
| Error3   | Wrong password                                                        | Re-enter a password                                                                                                    |
| Error2   | Cell constant of the electrode<br>exceeds the upper or lower<br>limit | <ol> <li>Replace with new standard<br/>solution</li> <li>Maintain the electrode or<br/>change to a new electrode, and<br/>make another calibration</li> </ol> |
| Error1   | The readout is unstable when calibration                              | <ol> <li>Replace with new standard<br/>solution</li> <li>Maintain the electrode or<br/>change to a new electrode, and<br/>make another calibration</li> </ol> |

# 9. Installation of cells

# 9.1 Correct installation of cells

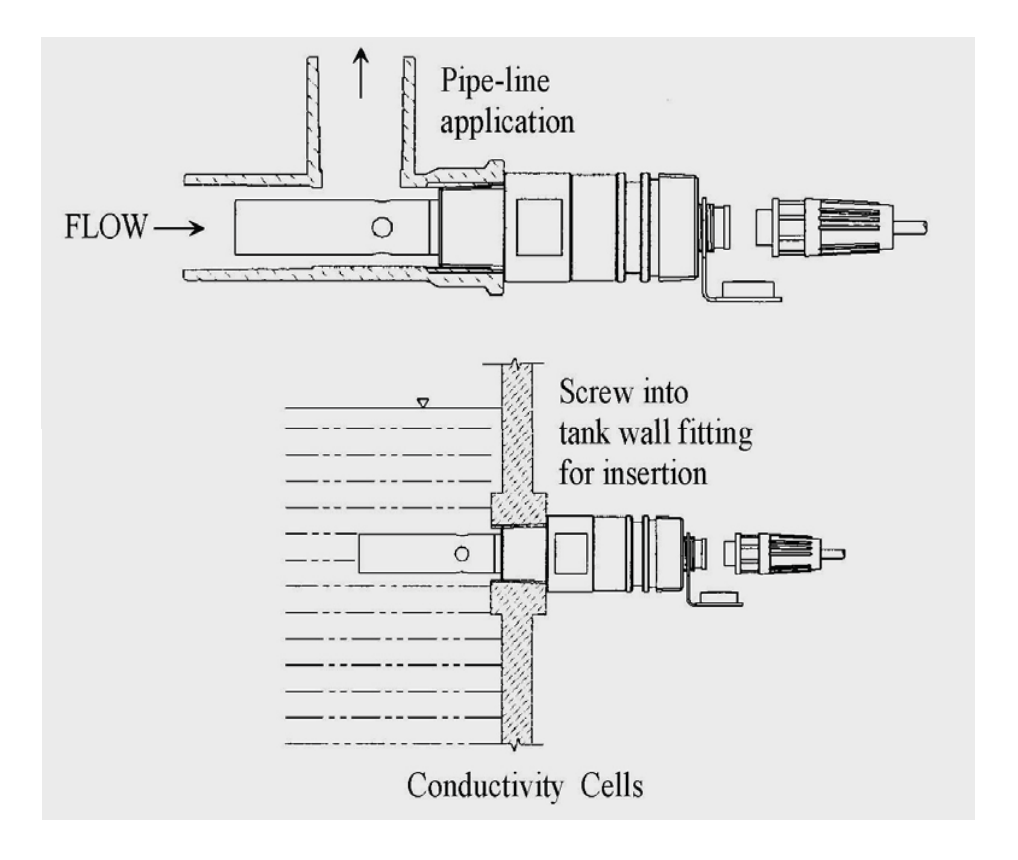

## 9.2Incorrect installation

9.2 .1 Insufficient immersion: This installation can result in stagnant water inside the cell and thus lead to measurement error.

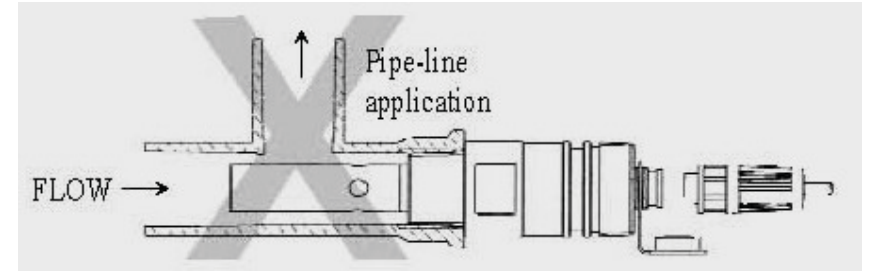

9.2.2 Insufficient water flow: This installation is prone to error due to insufficient water flow.

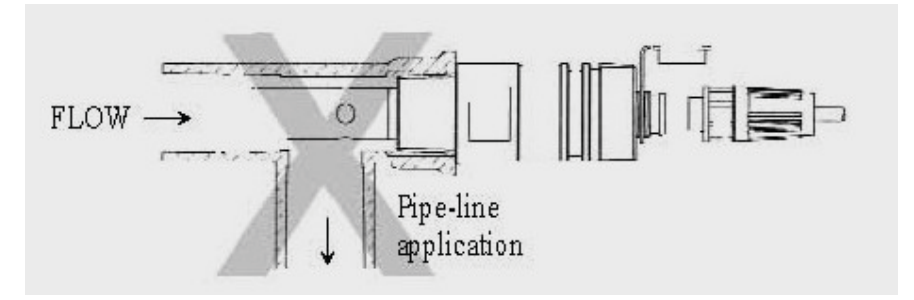

9.2.3 Insufficient immersion: This installation can result in stagnant water inside the cell and thus lead to measurement error.

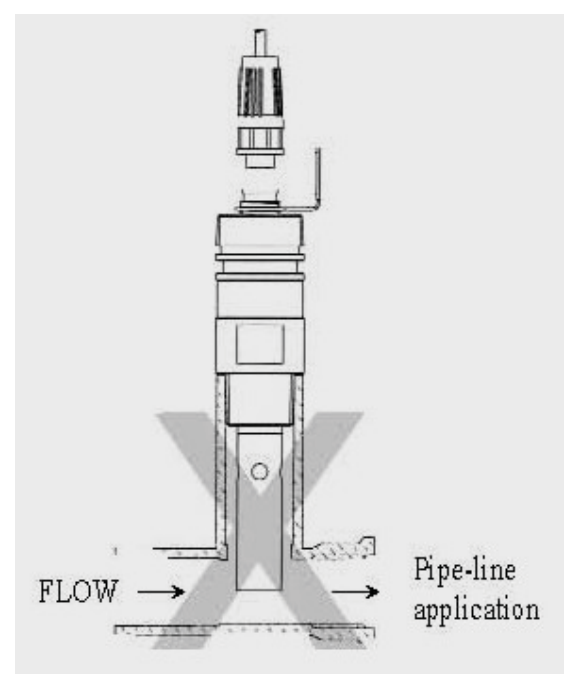

Sensorex<sup>®</sup> 11751 Markon Dr. Garden Grove, CA 92841 USA Tel: 714-895-4344 Fax: 714-895-4344 Fax: 714-894-4839 E-mail: info@sensorex.com www.sensorex.com ISO 9001-2008 Certificate No. C0036132-IS3